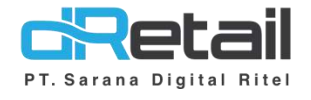

### Digital Menu (QR Menu Self Order) Website & Android (Android Version 3.2.0 Build 23)

User Interface 7, 8, 12, 16 inch

- Guide Book

## PT Sarana Digital Ritel

**Prepared By** Dwi Sulistiyani Hana Hanifah

**PT. Sarana Digital Ritel** 20 September 2021

Guidebook MPOS dRetail

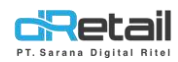

#### Daftar Isi

|         | SI                                  | 3  |
|---------|-------------------------------------|----|
| CARA KE | RJA FITUR DIGITAL MENU              | 4  |
| Digita  | Menu ( QR Menu Self Order)          | 4  |
| Α.      | Setting Device                      | 5  |
| В.      | QR Code Static                      | 6  |
| С.      | Scan QR Code Static oleh customer   | 7  |
| Per     | nesanan item                        | 7  |
| Voi     | d item                              | 15 |
| Spli    | t Bill                              | 21 |
| Мо      | ve Table                            | 26 |
| Rec     | uest Bill                           |    |
|         | Scan OB Code Eastfood oleh customer |    |

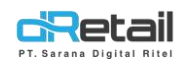

#### DESKRIPSI

Buku ini berisi mengenai penjelasan penggunaan fitur Digital Menu (QR Menu Self Order) pada website Backoffice dRetail. Pelanggan akan dapat memesan dan membayar pesanan melalui Web App yang dapat diakses melalui QR Code.

# PT Sarana Digital Ritel

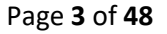

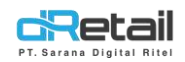

#### **CARA KERJA FITUR DIGITAL MENU**

#### Digital Menu (QR Menu Self Order)

Pada fitur Scan QR digital menu pada versi terbaru kini seorang customer atau pelanggan tidak hanya dapat melakukan view menu saja. Customer juga dapat melihat list menu, melakukan order item dan lain sebagainya langsung melalui QR menu yang telah dilakukan scan ini.

- Untuk dapat melakukan transaksi pemesanan menggunakan QR menu ini terlebih dahulu lakukan setting digital menu pada website backoffice.
- Kemudian lakukan setting device, satu cabang hanya bisa menggunakan satu device untuk QR menu ini.
- Menu yang dipesan melalui QR menu dari setiap customer akan masuk dan ditampilkan pada satu device yang telah dipilih.

Langkah-langkah selanjutnya akan dijelaskan sebagai berikut.

## PT Sarana Digital Ritel

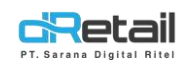

#### Petunjuk Kegiatan :

#### A. Setting Device

Setelah menambah data digital menu lakukan setting device, masuk pada halaman digital menu  $\rightarrow$  pilih data digital menu  $\rightarrow$  Setting  $\rightarrow$  pilih device branch.

| FajarResto DEMO                 | =     |                       |         | 0                  | Staff Id : 21222          |
|---------------------------------|-------|-----------------------|---------|--------------------|---------------------------|
| MENU                            |       |                       |         |                    |                           |
| Dashboard                       | -     | < New Menu            |         |                    | Active                    |
| Company Setup                   | -     | , non none            |         |                    | /1/2000                   |
| 🖶 Membership                    |       |                       |         |                    |                           |
| Menu Menu                       |       | General               | >       | Preview            | Ľ                         |
| > Category                      |       |                       |         |                    |                           |
| > Modifier                      |       |                       |         | 9:41               | ail 🗢 📟                   |
| > Detail Item                   |       | Menu                  | >       | -                  | Period DENIO              |
| > Paket Item                    |       |                       |         |                    | here                      |
| > Tax                           |       | Settings              | $\sim$  |                    |                           |
| > Service                       |       | Branch BRANCHEALAR    |         | All Promo G        | io Food Pilihan Adonan Ma |
| <ul> <li>Upload File</li> </ul> |       | 569/10/04/06/20/04    |         |                    | - F                       |
| Digital Menu                    |       |                       | J       | Indomie            | Keju Smoke Beef           |
| Inventory                       |       | Generate QR Code      |         | 35000              |                           |
| 5 Cash Activity                 |       | Static () Fastfood () |         |                    |                           |
| 1 History                       | -     |                       |         | Indomie anom       | Keju Sosis                |
| E Report                        |       | (MARKET)              | (max)   | 3000               |                           |
| C Analyze                       |       | Cancel                | ES have |                    |                           |
| Settings                        | -     |                       |         | indomie<br>35000   | Rica Smoke Beef           |
| × Promo                         |       |                       |         |                    |                           |
| E QRIS                          | Harv  |                       |         | anna Indomio       | Dica Socie                |
| 👍 Plug-in                       |       |                       |         | 35000              | nica Susis                |
| Billing                         | Herey |                       |         |                    |                           |
|                                 |       |                       |         | Kornet             |                           |
|                                 |       |                       |         | 30000              |                           |
|                                 |       |                       |         | Makaron<br>Beef    | i Rica Smoke              |
|                                 |       |                       |         | 35000              |                           |
|                                 |       |                       |         | 100-10 (2763 March |                           |
|                                 |       |                       |         | Makaron            | i Rica Sosis              |

#### Pilih device master sesuai kebutuhan.

| 1 | 201910        |   | Bra  | anch BRANCHFAJAR                                              |      |     |                             |  |
|---|---------------|---|------|---------------------------------------------------------------|------|-----|-----------------------------|--|
| 3 | Uptoad File   |   |      |                                                               |      |     |                             |  |
|   | Digital Menu  |   |      | Select Device Master                                          |      | 1.0 | Indomie Keju Smoke Beef     |  |
|   | Inventory     | * |      | seard)                                                        |      |     | 35000                       |  |
| 5 | Cash Activity |   |      |                                                               |      |     | ·                           |  |
| 9 | History       |   |      | <ul> <li>bc5205e7c12407f</li> <li>2/63cbb62a48e11d</li> </ul> |      | -   | Indomie Keju Sosis<br>35000 |  |
|   | Report        |   | 1000 | 569ba0ed06f30b0a                                              | Sec. |     |                             |  |
|   | Analyze       |   | Can  | C f82a1c89a5423194                                            | ouve |     |                             |  |
| • | Settings      | * |      | O 907344e06Bb9ce6B                                            |      | :   | Indomie Rica Smoke Beef     |  |
| × | Promo         |   |      | bb9f3ec6e44f4405                                              |      |     |                             |  |
|   | ORIS          |   |      | O 65ddb335c97ab20c                                            |      |     |                             |  |
| 1 | quis          |   |      |                                                               |      | 1   | Indomie Rica Sosis          |  |

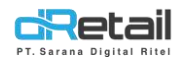

#### Terdapat 2 jenis generate QR Code yaitu,

- Static : QR Code di sediakan permeja, dapat melakukan Self order dari meja pesanan, dapat melakukan melakukan banyak kegiatan seperti pemesanan item, void, split bill, dan lain sebagainya.
- Fastfood : Ketika dilakukan pemesanan item maka item ini akan langsung

dilanjutkan pada proses pembayaran dan tidak dapat dibatalkan.

| > Paket Item    |   |                        |          | Hi, There                       | 5    |
|-----------------|---|------------------------|----------|---------------------------------|------|
| > Tax           |   | Settings               | $\sim$   |                                 |      |
| > Service       |   | Brooth BRANCHEALAR     |          | All Promo Go Food Pilihan Adona | n Ma |
| > Upload File   |   |                        |          |                                 | 11   |
| > Digital Menu  |   | 569ba0ed06130b0a       |          | Indomie Keju Smoke Beef         | 11   |
| Inventory       | - | Generate QR Code       |          | 35000                           |      |
| 5 Cash Activity |   | State (i) Factford (i) |          |                                 |      |
| History         |   |                        |          | Indomie Keju Sosis              | 11   |
| E Report        |   | Canad                  | R. Carro | 2000                            | 11   |
| C Analyze       |   | Carriere               | FA 7200  |                                 |      |

#### B. QR Code Static

Jika dipilih setting generate QR Code Static maka akan tersedia QR code untuk setiap meja yang dimiliki oleh company pada suatu cabang. QR ini dapat diunduh dan dicetak kemudian diletakkan pada setiap meja untuk nantinya dilakukan scan QR oleh customer agar customer dapat melakukan self order dari meja pesanannya.

| FajarResto DEMO              | =    |           |                                           |               |                      | -61  | + | FAJAR HARAHAP, Super Admin -<br>Stuff Id: 71272 |
|------------------------------|------|-----------|-------------------------------------------|---------------|----------------------|------|---|-------------------------------------------------|
| Service .                    |      |           | Branchfajar                               |               | - Select Section - 🔻 | ×    |   |                                                 |
| MENO                         |      |           | CONTRACT NAME                             |               |                      |      |   |                                                 |
| Dashboard                    |      | Digital N |                                           | Meja 1        |                      |      |   |                                                 |
| 🗱 Company Setup              |      |           | 30 B 30 44                                | Download OR   |                      |      |   |                                                 |
| u Membership                 |      |           | 1. A. A. A. A. A. A. A. A. A. A. A. A. A. |               |                      |      |   |                                                 |
| R Manu                       | 1.00 |           |                                           |               |                      |      |   |                                                 |
|                              |      |           |                                           | Meja 2        |                      |      |   |                                                 |
| <ul> <li>Category</li> </ul> |      |           |                                           | Download QR   |                      | 100  |   |                                                 |
| > Modifier                   |      |           | E 79 30                                   |               |                      |      |   |                                                 |
| > Detail Item                |      |           |                                           |               |                      |      |   |                                                 |
| > Paket Item                 |      |           |                                           | Mais 3        |                      |      |   | 2. Vie=QH Nett                                  |
| s Tex                        |      |           | <b>建立资料</b> 本                             | Download OR   |                      |      |   | I Banchfear                                     |
| > Service                    |      |           | 中的在中                                      |               |                      |      |   |                                                 |
| > Unicad File                |      |           |                                           |               |                      |      |   |                                                 |
|                              |      |           |                                           |               |                      |      |   |                                                 |
| > mgmm: menu                 |      |           | 2000 18 U                                 | Meja 4        |                      |      |   |                                                 |
| Inventory                    |      |           | 1253464843 2214                           | Preuminari DR |                      |      |   |                                                 |
| S Cash Activity              |      |           | Download All                              |               |                      | - 11 |   |                                                 |
| 9 History                    |      |           |                                           |               |                      |      |   |                                                 |
| B Report                     | -    |           |                                           |               |                      |      |   |                                                 |

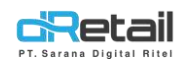

#### C. Scan QR Code Static oleh customer

Langkahnya akan dijelaskan sebagai berikut.

- Setiap customer dapat melakulkan self order dari meja pesanan.
- Customer Scan QR yang tersedia.

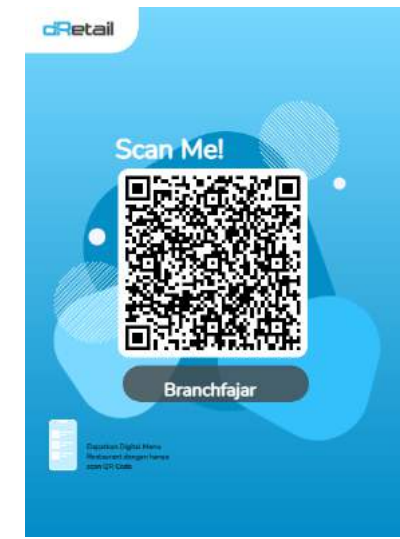

#### Pemesanan item

Kemudian akan tampil halaman menu pesanan dengan nama meja pesanan customer sekarang ini. Untuk menampilkan item pesanan yang telah di pesan klik data meja. Untuk menambahkan pesanan klik tombol + pada item.

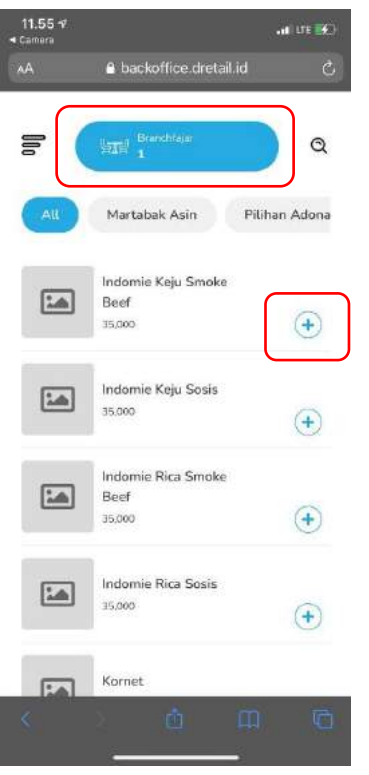

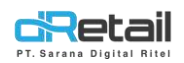

 Kemudian akan tampil halaman berikut, untuk menambah dan mengurangi jumlah item klik tombol – dan + yang tersedia. kemudian dapat pula menambahkan notes jika dibutuhkan. Total dari pembayaran item akan tampil pada tombol Add Cart, klik tombol Add Cart untuk melanjutkan proses pemesanan.

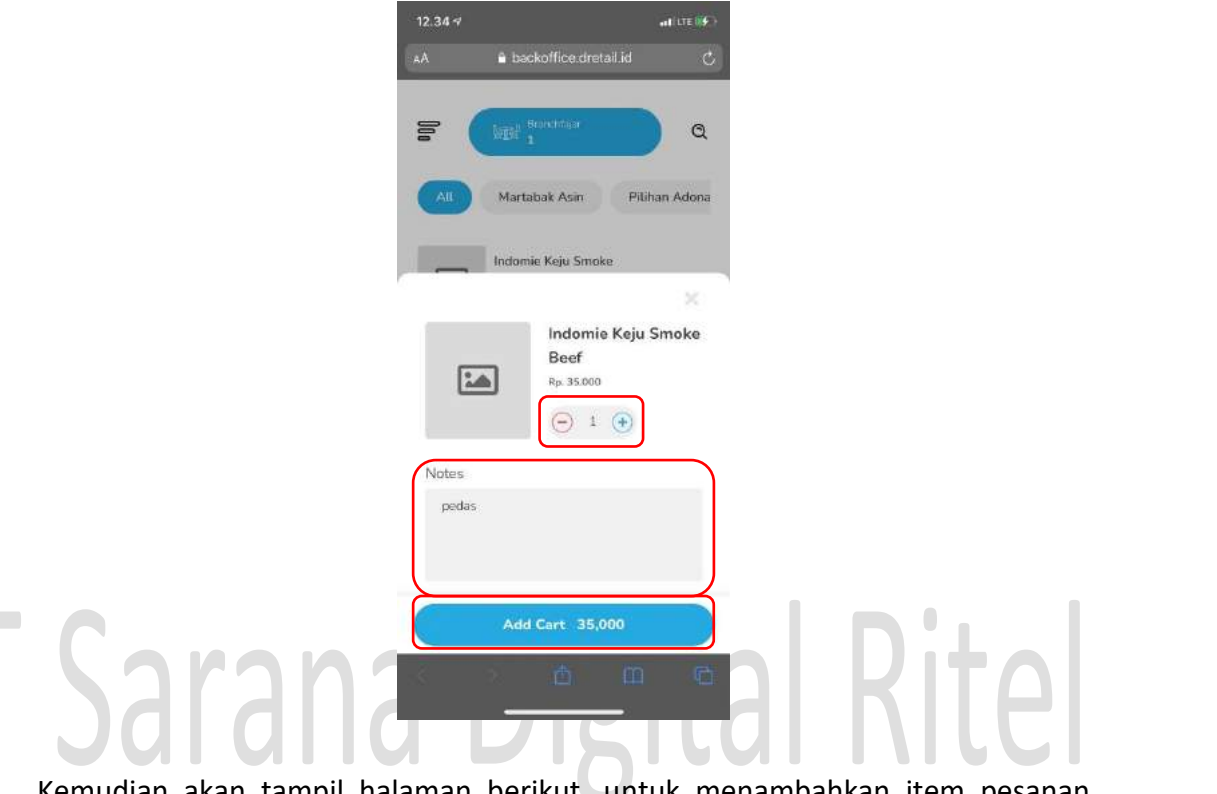

 Kemudian akan tampil halaman berikut, untuk menambahkan item pesanan lainnya, lakukan langkah-langkah seperti yang telah dijelaskan sebelumnya. klik tombol item untuk melanjutkan proses pemesanan.

| 12.35 -7 |                             | al LTE 04     |
|----------|-----------------------------|---------------|
| АA       | 🔒 backoffice dretail.i      | a C           |
| le (     | bEC 1                       | <b>a</b>      |
| All      | Martabak Asin               | Pilihan Adona |
|          |                             | -             |
| 1.6      | Promo Crispy Crepes<br>Keju |               |
| _        | 45,000                      | (1 Item)      |
|          | Promo Tipker Cokelat        |               |
|          | 45,000                      | •             |
| _        | Promo Tipker Cokelat        |               |
|          | Keju<br>45.000              | •             |
|          | Promo Tipker Kacang         |               |
|          | Wijen                       | -             |
| ± 2 lt   | ms                          | 80,000        |
| - 4      | 2 南 (                       | n ri          |
|          |                             |               |

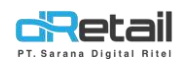

- Selanjutnya tampil halaman berikut, jika ingin melakukan **edit item pesanan** klik tombol edit yang tersedia.

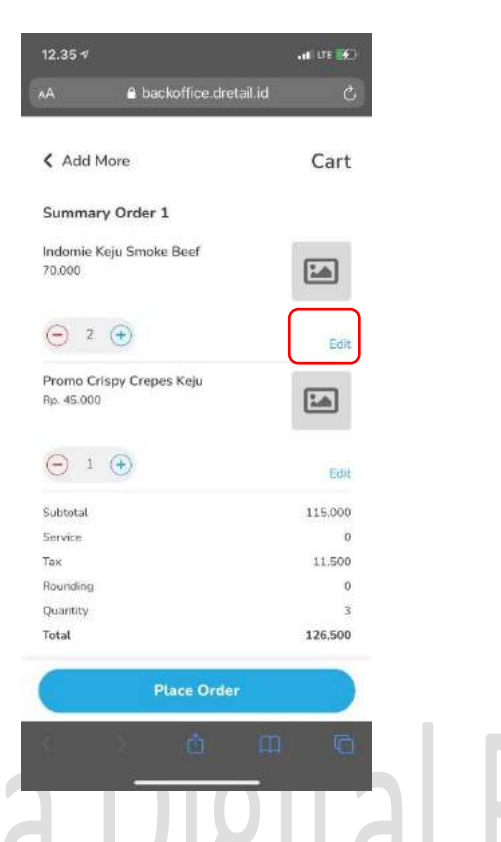

Halaman edit item pesanan akan tampil, ubah sesuai kebutuhan kemudian klik tombol Add Cart untuk menyimpan perubahan data dan melanjutkan proses pemesanan.

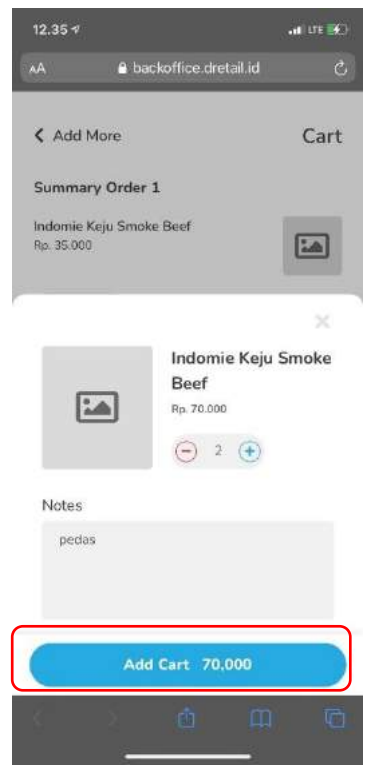

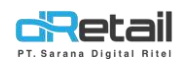

- Kemudian akan tampil Kembali pada halaman berikut, Place order untuk memesan item pesanan.

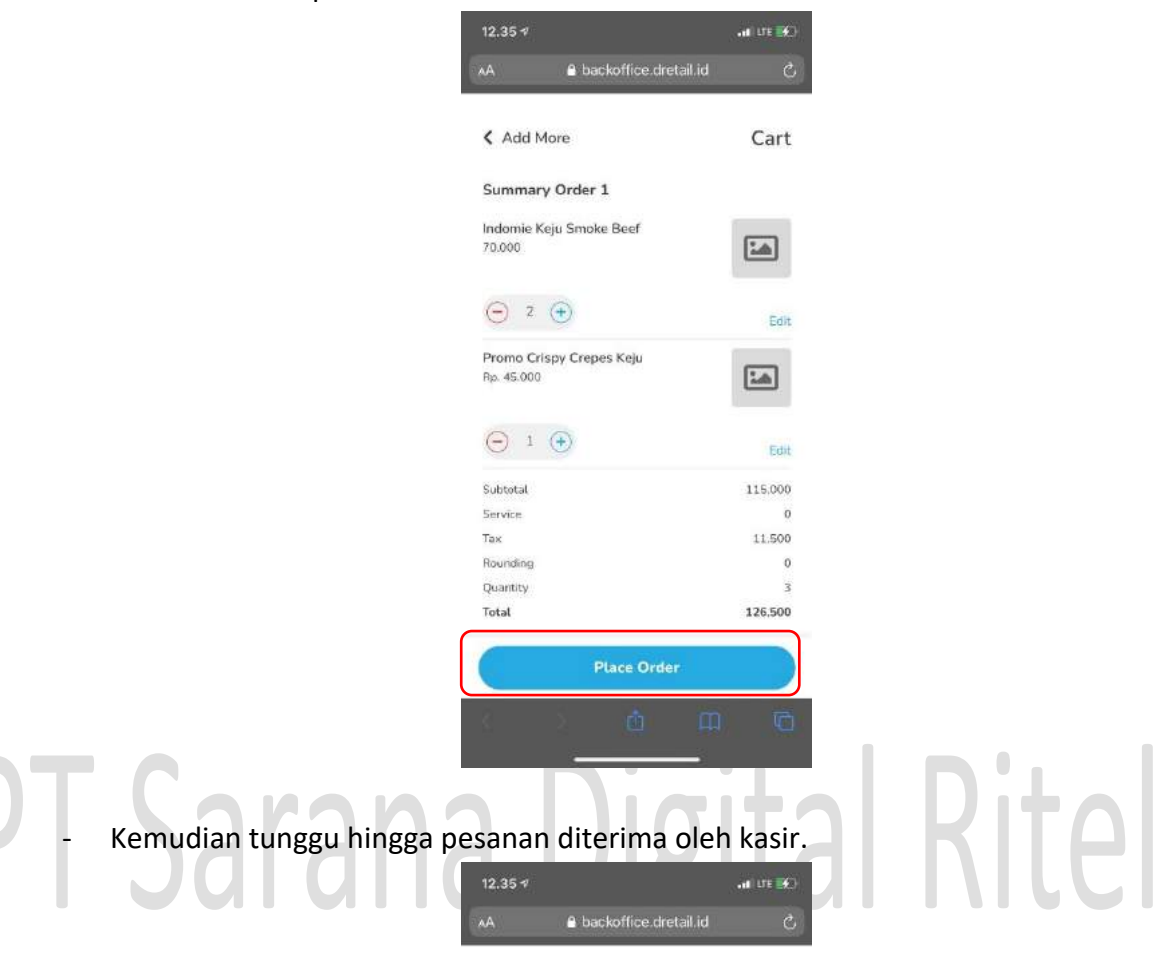

Approval Item

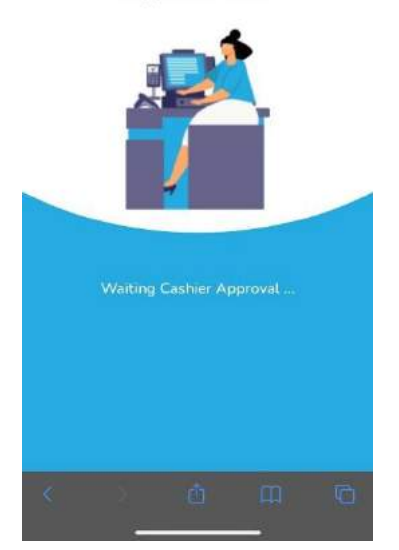

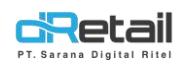

- Selanjutnya data pesanan ini akan masuk dan ditampilkan **pada tablet kasir** yang telah dilakukan setting sebagai device master pada backoffice sebelumya. Akan tampil **notifikasi data pesanan baru** yang masuk.

|                | T est | man baru, p | enksa pen | IDentanuari | 311.<br>      |         |
|----------------|-------|-------------|-----------|-------------|---------------|---------|
| Produk Digital | _     |             |           | Dat         | tar Pesanan 🕥 | Dine In |
|                |       |             |           |             |               |         |
|                |       |             |           |             |               |         |
|                |       |             |           |             |               |         |
|                |       |             |           |             |               |         |
|                |       |             |           |             |               |         |
|                |       |             |           |             |               |         |

**klik tombol lonceng** untuk masuk pada halaman notifikasi. Kemudian klik data pesanan dine in yang masuk.

| Houmas                                                                |           |             | Warmen Contractor |                         |
|-----------------------------------------------------------------------|-----------|-------------|-------------------|-------------------------|
| Dine In<br>Pesanan masuk dari meja 1. 2 barang sesuai<br>Lihat detail | i pesanan | 12 jam lalu | Daftar Pesanan 🕥  | Rincian Meji<br>Dine In |
|                                                                       |           |             |                   |                         |
|                                                                       |           |             |                   |                         |
|                                                                       |           |             |                   |                         |
|                                                                       |           |             |                   |                         |
|                                                                       |           |             |                   |                         |

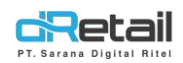

\_

 kemudian akan tampil daftar pesanan, terdapat 2 tombol pada halaman yaitu tolak dan mencetak. Jika menekan tombol tolak maka pesanan dari customer ini akan dibatalkan dan akan dihilangkan dari halaman notifikasi.

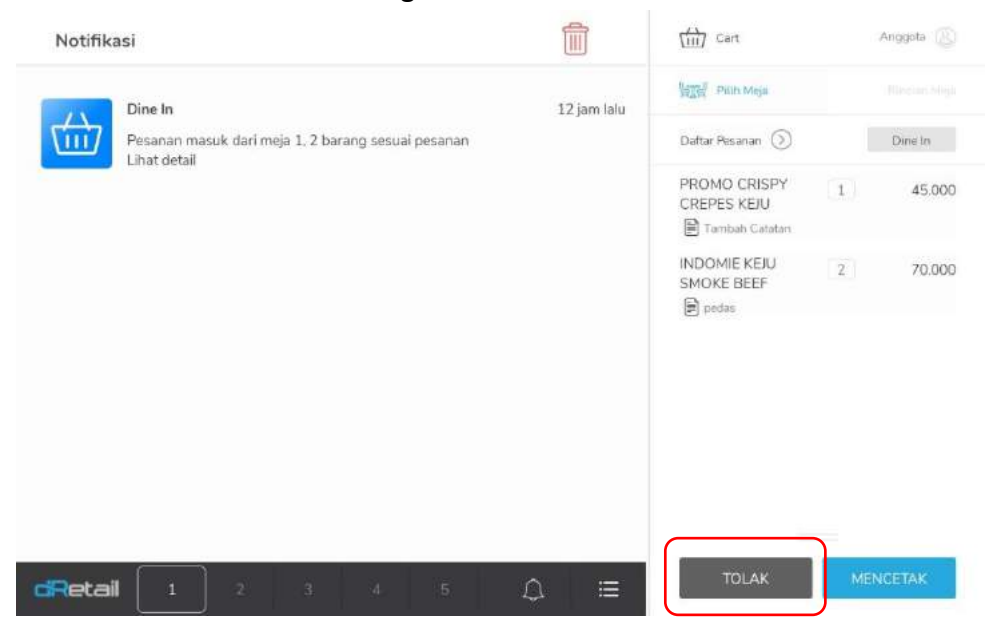

Setelah penolakan order berhasil.

| Notifikasi | 6 |   |          |   |            |                            | (iii) Cart                                   |           | Anggota 🛞 |
|------------|---|---|----------|---|------------|----------------------------|----------------------------------------------|-----------|-----------|
|            |   |   |          |   |            |                            | MIN Plan Mega                                |           |           |
|            |   |   |          |   |            |                            | Daftar Pesanan 🕥                             |           | Dine în   |
|            |   |   |          | _ | (          | 5                          | PROMO CRISPY<br>CREPES KEJU<br>ALMOND        | 1         | 45.000    |
|            |   |   | Data Kos | c | di<br>Berh | Retail<br>asil Tolak<br>OK | INDOMIE KEJU<br>SMOKE BEEF<br>Tambéh Catatan | 2)        | 70.000    |
|            |   |   |          |   |            |                            |                                              |           |           |
| dRetail    | i | z | a.       | 4 | 5          | ۵                          | TOTAL R                                      | p 126 500 |           |

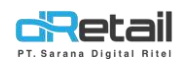

- Setelah penolakan order berhasil dilakukan oleh kasir, maka menu pesanan yan telah dipesan sebelumnya memalu handphone customer akan kosong.

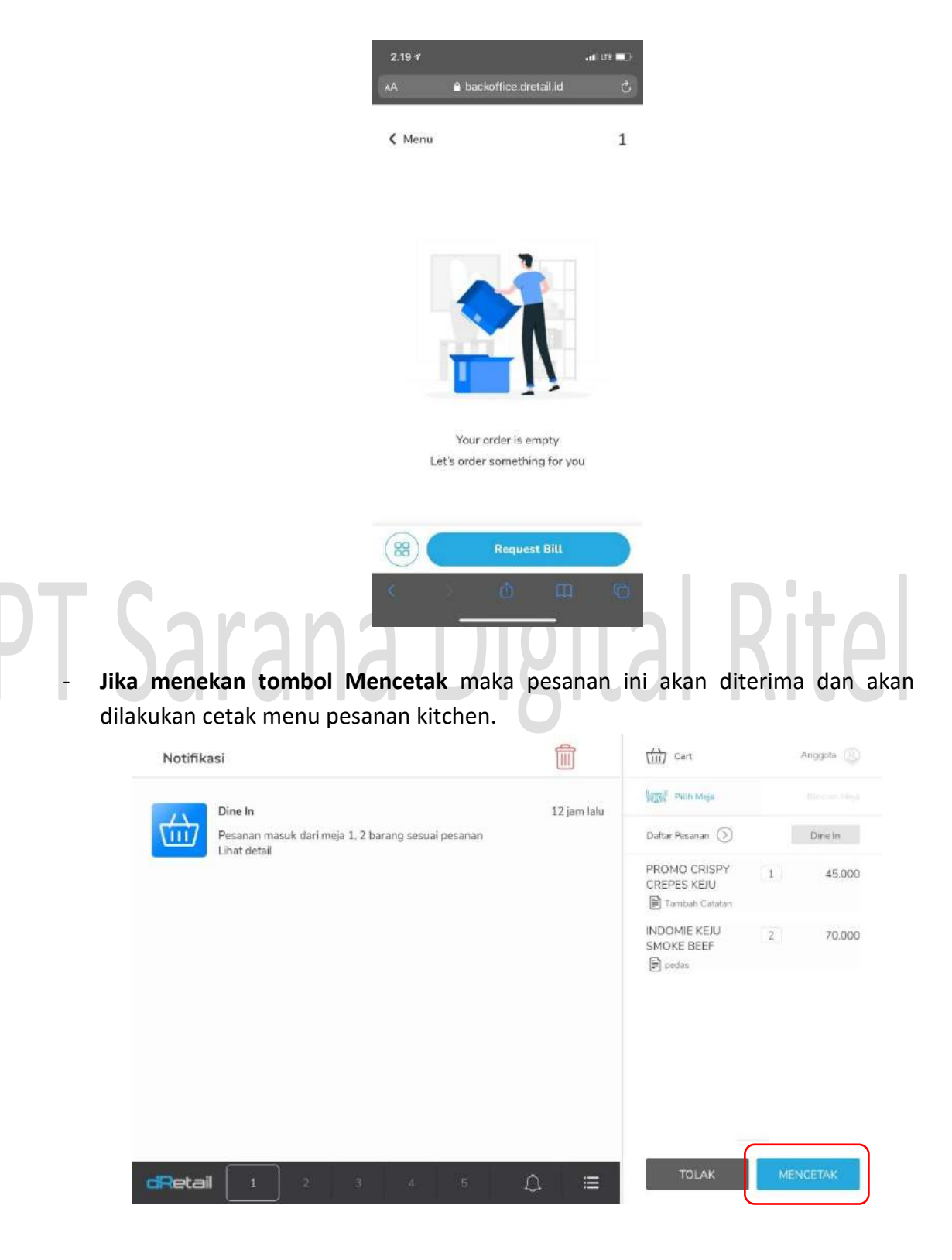

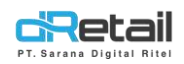

- **Kemudian data ini akan ditampilkan pada meja** pesanan seperti pesanan dine in yang sebelumnya sering digunakan.

| 1<br>Koperters, 0/4<br>Koperters, 0/4 | 3<br>Hassite. 0/2     | 4       | ho<br>Kasottes : 0/1 |       |     |   |
|---------------------------------------|-----------------------|---------|----------------------|-------|-----|---|
| 5<br>Keyenites:078                    | 10<br>Especials : 0/6 |         |                      |       |     |   |
|                                       | Welc                  | ume     |                      |       |     |   |
|                                       |                       | Welcome | 요프<br>Cashier        |       |     |   |
| cRetail 1 2                           |                       |         | ⊜ ≣                  | 😂 tes | ଦ୍ଧ | d |

 Kemudian akan tampil halaman berikut pada handphonse customer. Customer dapat melakukan void item, split bill, dan move table dengan cara menekan tombol yang tersedia pada halaman.

|  | AA Bookonice.oretain                 | 1       |  |
|--|--------------------------------------|---------|--|
|  | Your Orders                          |         |  |
|  | Promo Crispy Crepes Keju<br>45.000 1 | 1       |  |
|  | Indomie Keju Smoke Beef<br>70.000    |         |  |
|  | Subtotal                             | 115.000 |  |
|  | Service                              | 0       |  |
|  | Tax                                  | 11.500  |  |
|  | Durantita                            | 101     |  |
|  | Total                                | 126 500 |  |
|  | *List order on PWA only              |         |  |
|  |                                      |         |  |
|  | Request B                            | u       |  |
|  | < > <u>å</u>                         | ш ©     |  |
|  |                                      | 1       |  |
|  |                                      |         |  |

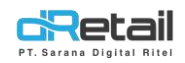

- Kemudian pilih sesuai kebutuhan.

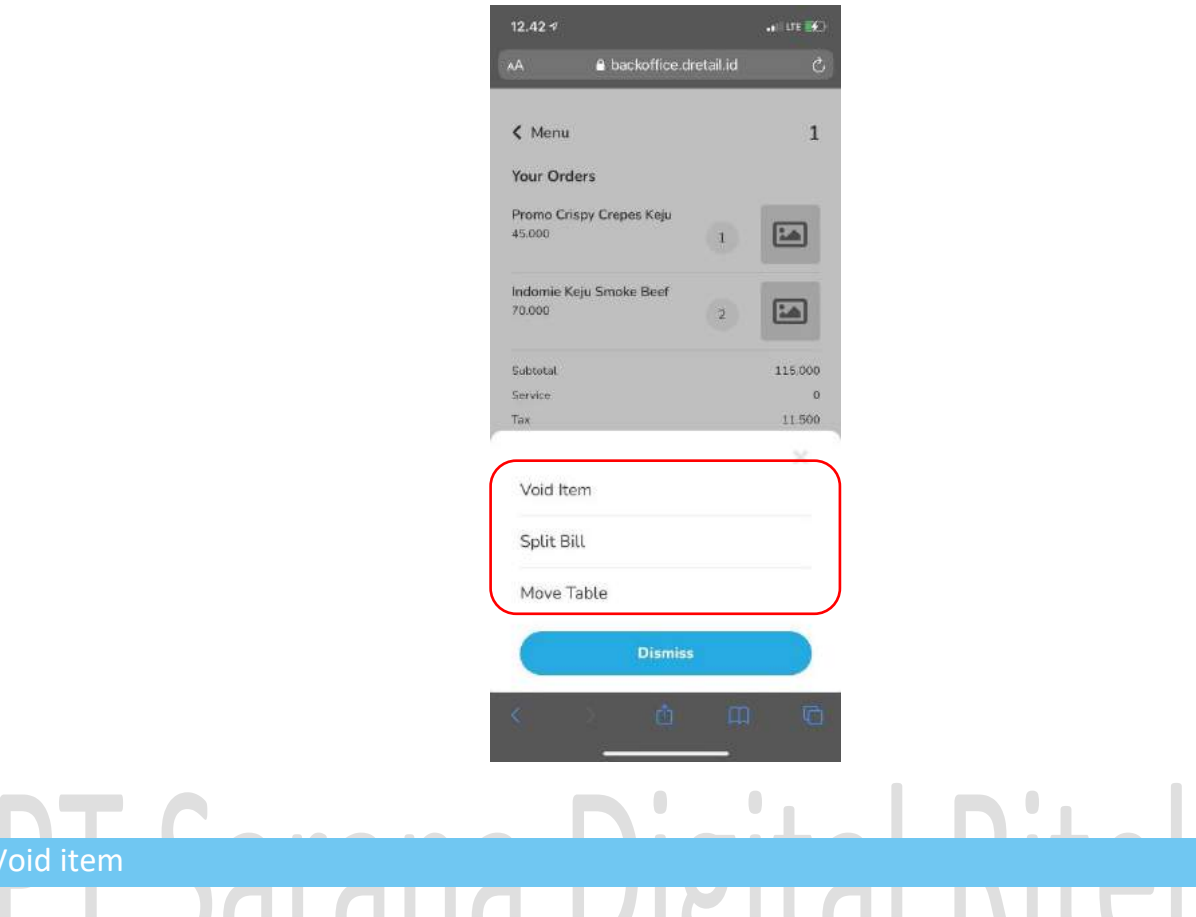

- Jika dipilih void item, selanjutnya akan tampil halaman berikut.

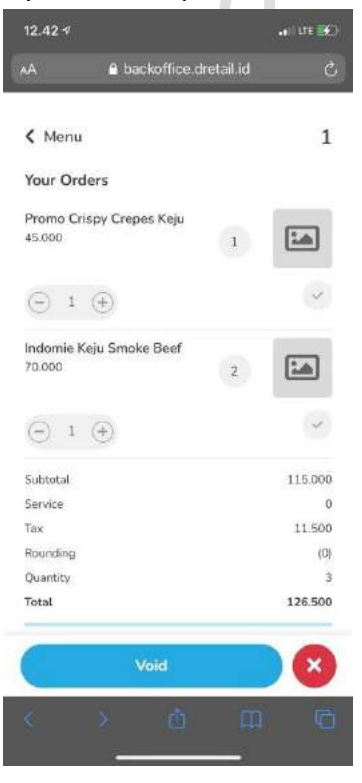

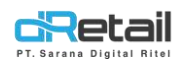

 Jika dipilih void item, selanjutnya akan tampil halaman berikut. Pilih, beri centang, dan masukkan jumlah item yang ingin dibatalkan, isi pula notes void kemudian klik tombol void pada halaman.

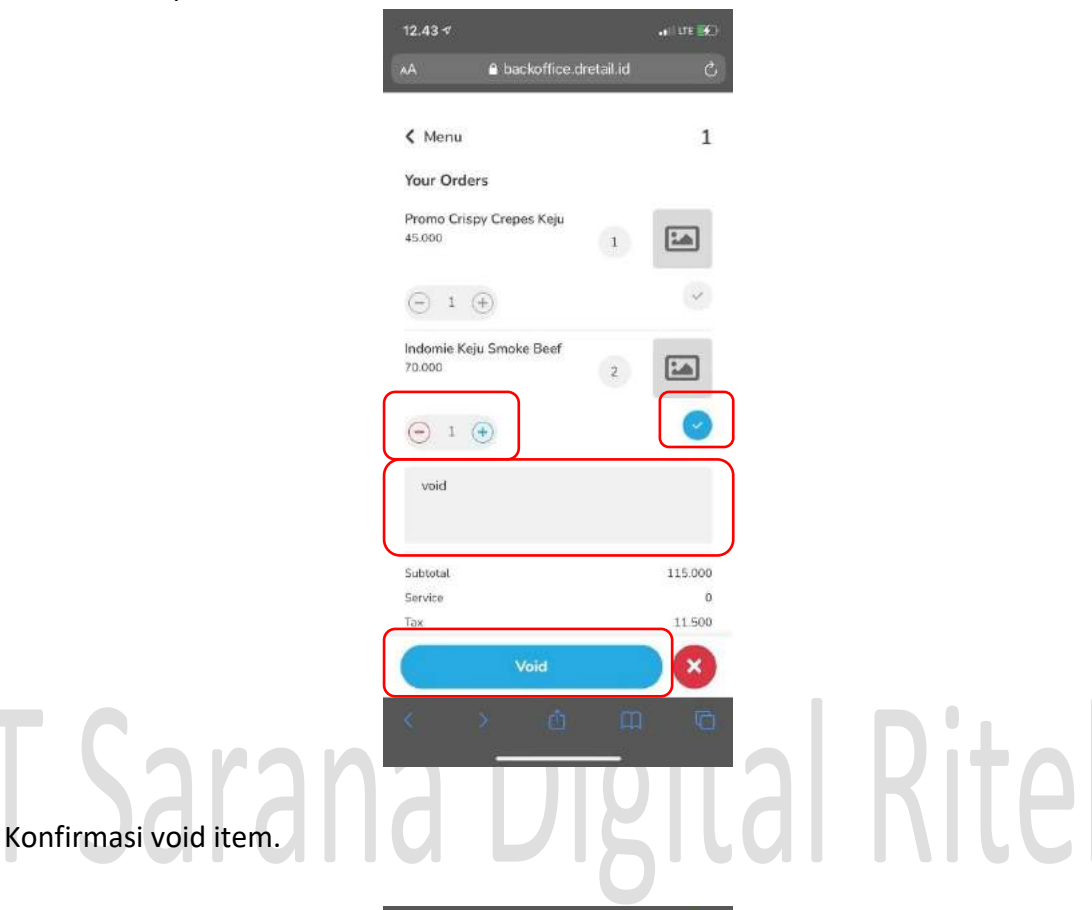

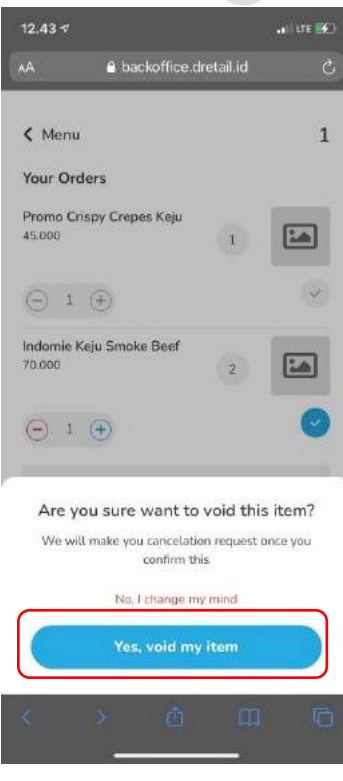

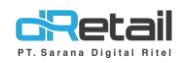

- Data akan dikirim pada tablet kasir, tunggu hingga kasir menyetujui void data item.

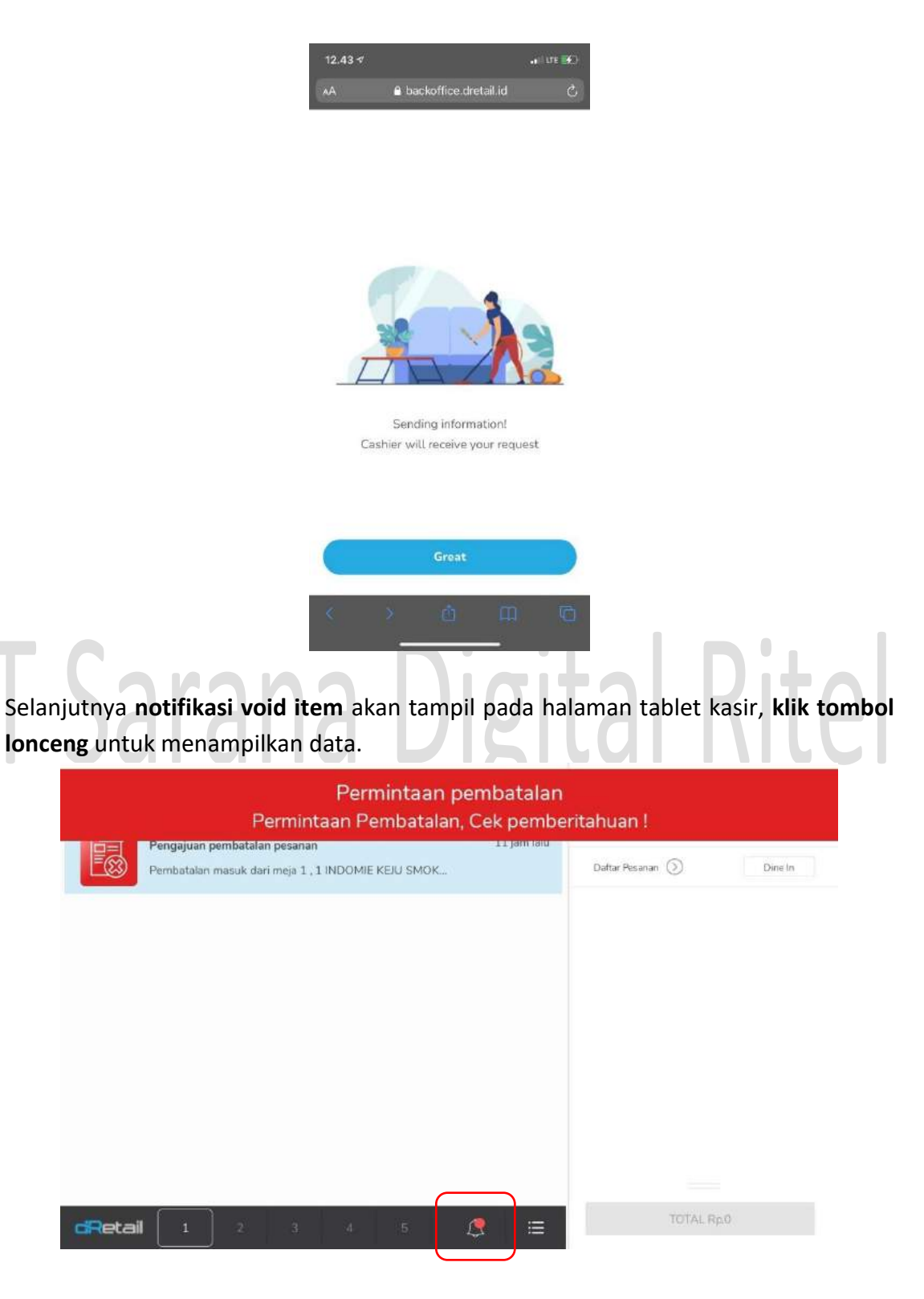

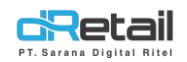

- Klik data void.

| Notifikasi |                                                                                       |             | Cart           | Anggota                 |
|------------|---------------------------------------------------------------------------------------|-------------|----------------|-------------------------|
| Per<br>Per | <b>ıgajuan pembatalan pesanan</b><br>nbatalan masuk dari meja 1 , 1 INDOMIE KEJU SMOK | 11 jam lalu | Daftar Pesanan | Rincian Mejø<br>Dine In |
|            |                                                                                       |             |                |                         |
|            |                                                                                       |             |                |                         |
|            |                                                                                       |             |                |                         |
|            |                                                                                       |             |                |                         |
| dRetail    | 1 2 3 4 5 1                                                                           | 🤋 🗉         | TOTAL F        | ξ <b>μ.</b> Ο           |

- Akan tampil halaman void item, **jika ingin melakukan penolakan void item** klik tombol tolak yang tersedia.

| INDOMIE KEJU SMOKE BEEF | 35.000 |
|-------------------------|--------|
|                         |        |
| void                    |        |

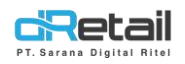

- Maka akan tampil notifikai pembatalan void dari kasir, data item berjumlah tetap dan tidak berkurang

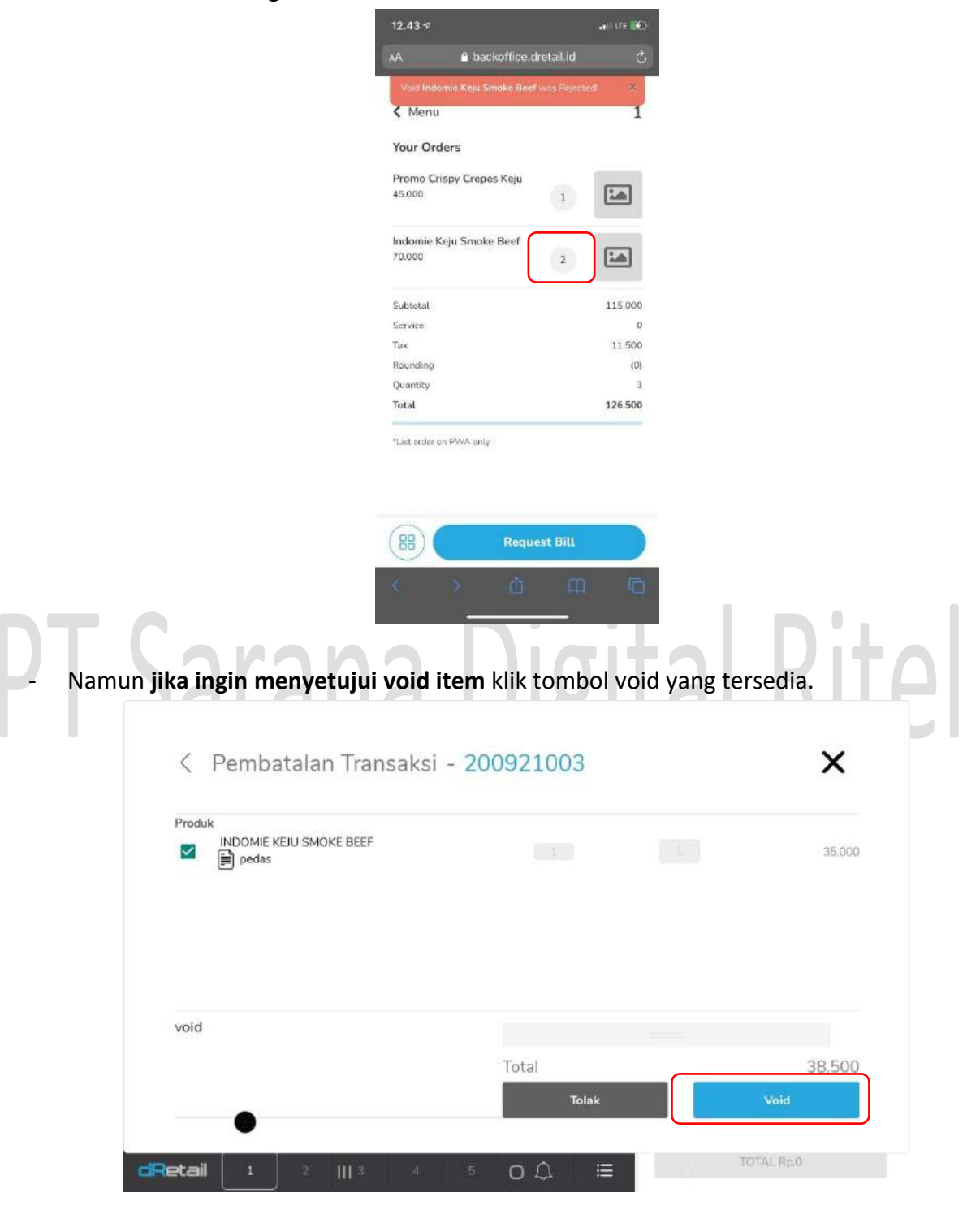

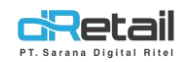

#### - Konfirmasi void data.

| Iroduk                  |                                                  |        |
|-------------------------|--------------------------------------------------|--------|
| INDOMIE KEJU SMOKE BEEF |                                                  | 35.000 |
|                         | Konfirmasi                                       |        |
| Apakal                  | Anda yakin tentang pembatalan item ini?<br>Batal |        |
|                         |                                                  |        |
|                         |                                                  |        |
| void                    |                                                  |        |

- Setelah data **berhasil void** oleh kasir maka akan tampil **notifikai void item** dari kasir dan **data jumlah item yang dilakukan void akan berkurang**.

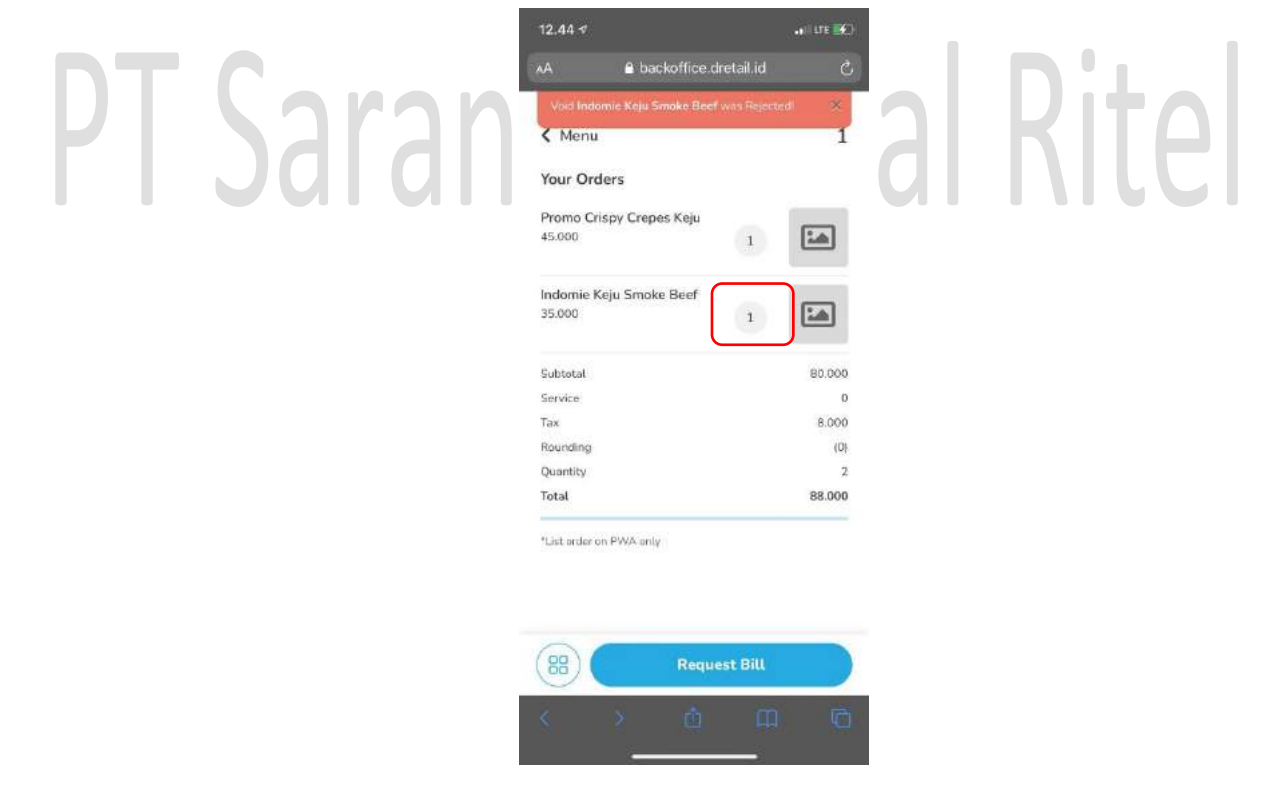

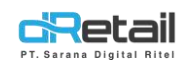

Klik tombol untuk menampilkan menu pilihan. -

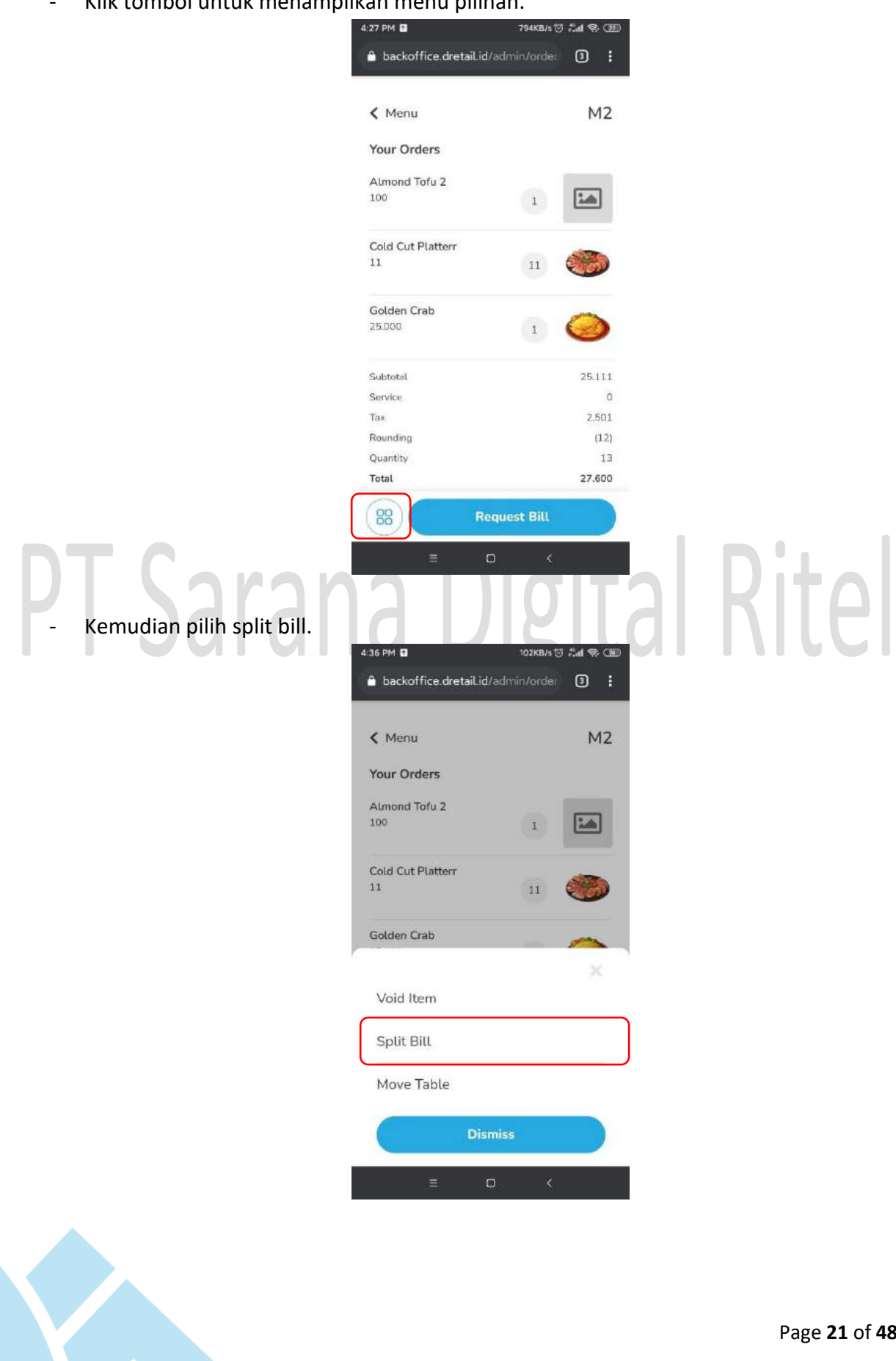

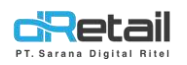

- **Pilih, beri centang, dan masukkan jumlah item** yang ingin dilakukan split bill. Kemudian **klik tombol split my item.** 

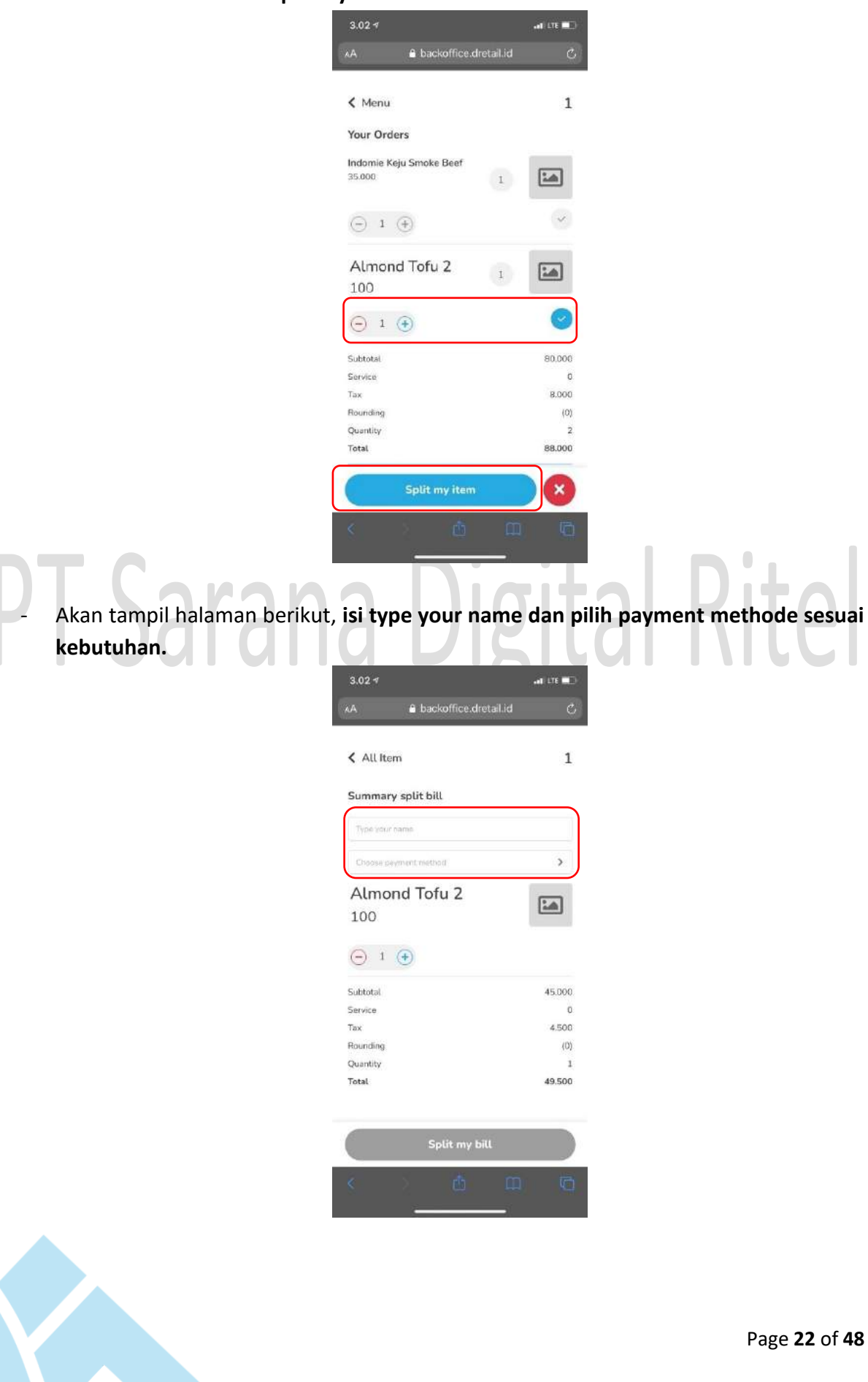

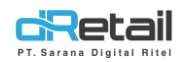

- Dipilih pembayaran dengan Gopay, selanjutnya klik tombol split my bill.

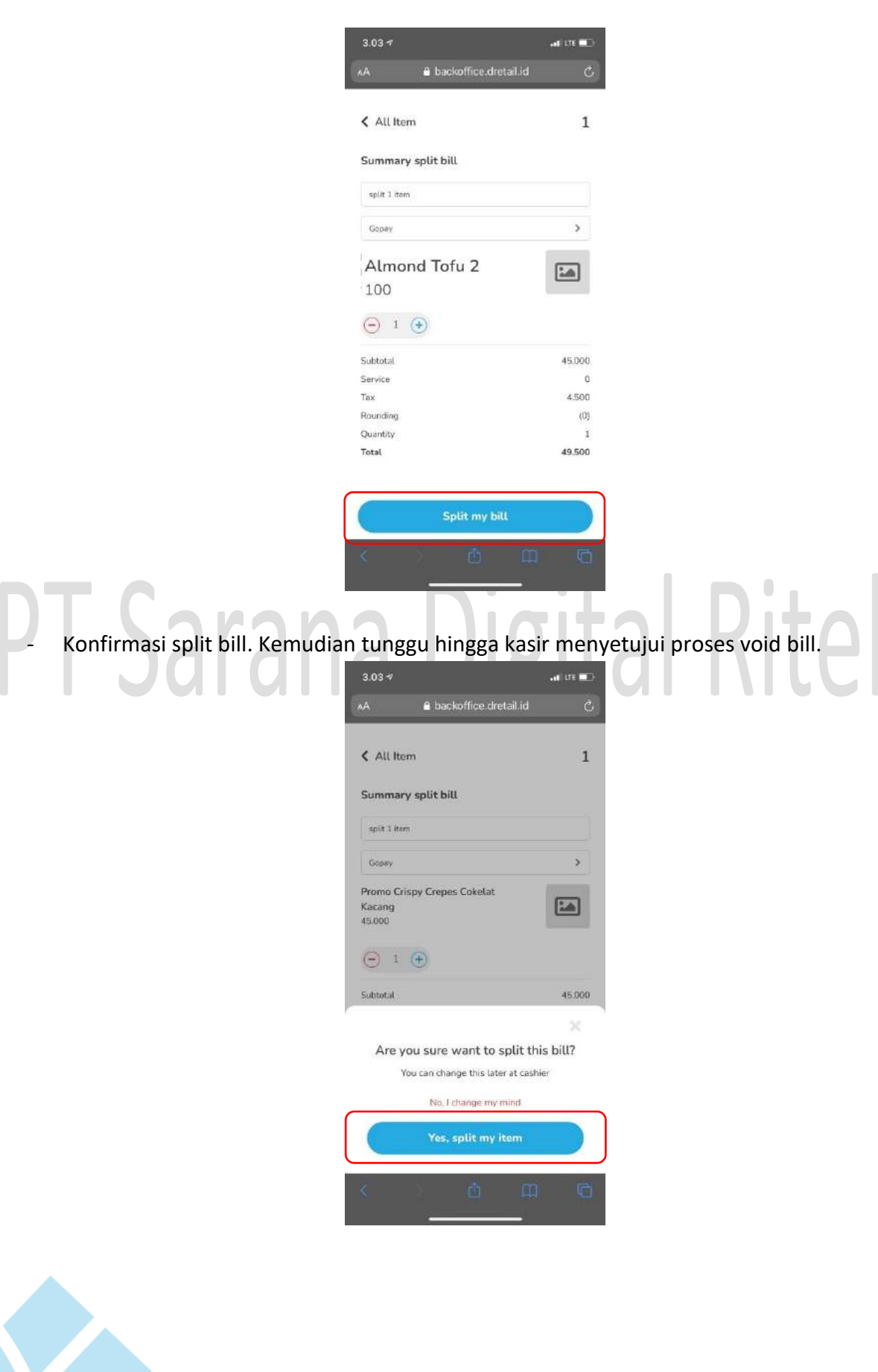

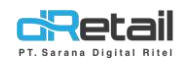

Lanjutkan pembayaran menggunakan Gopay. \_

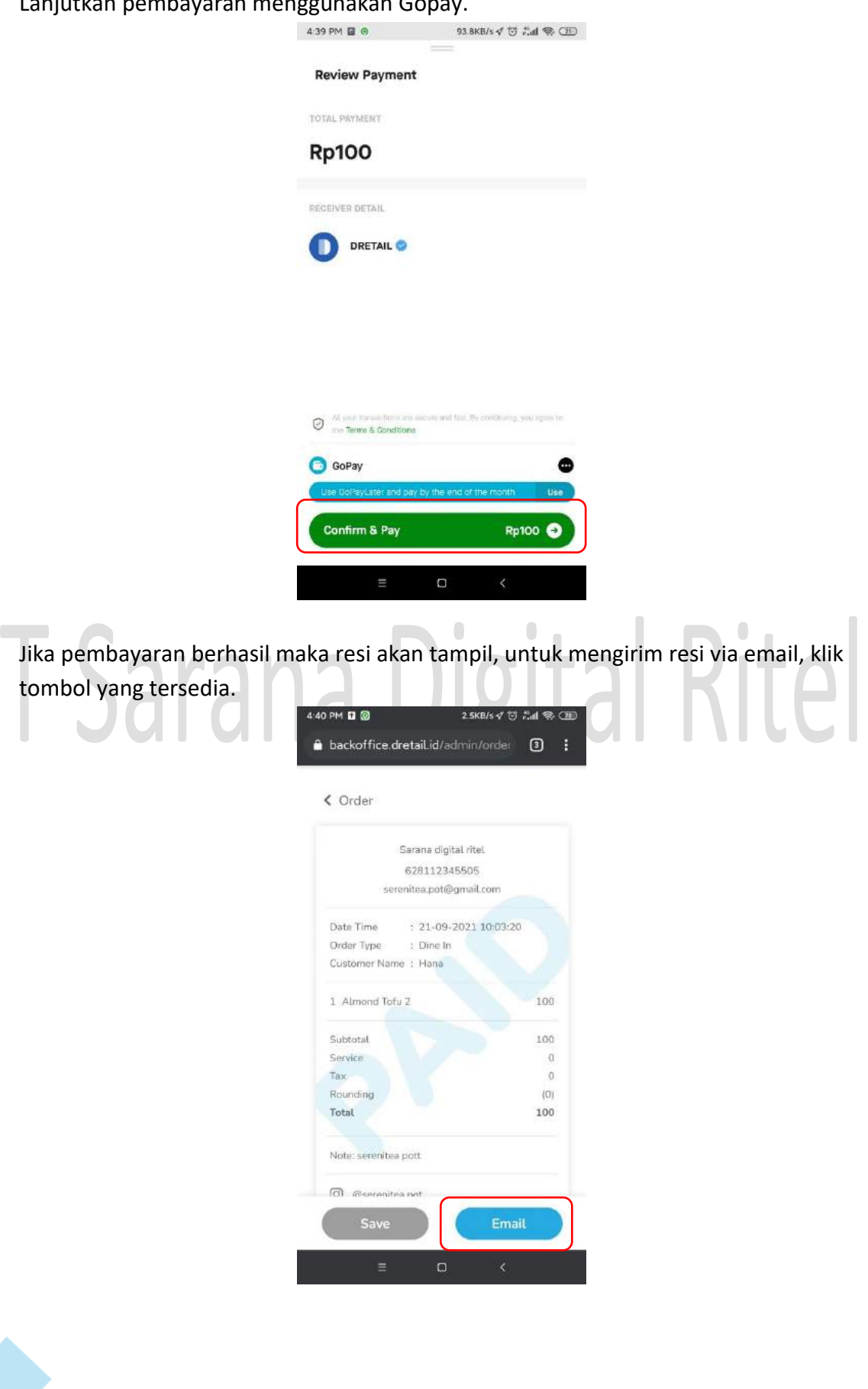

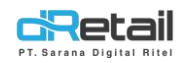

- Masukkan email kemudian klik tombol send my receipt.

|             | Sarana digital ritel                   |     |
|-------------|----------------------------------------|-----|
| 5           | 628112345505<br>erenitea.pot@gmail.com |     |
| Date Time   | : 21-09-2021 10:03:20                  |     |
| Order Type  | : Dine In                              |     |
| Customer Na | me : Hana                              |     |
| 1 Almond To | ofu 2                                  | 100 |
| Subtotal    |                                        | 100 |
| Service     |                                        | 0   |
| Tax         |                                        | 0   |
| Rounding    |                                        | (O) |
| Email       |                                        |     |
| 1           |                                        |     |

Pembayaran selesai. Kemudian item yang telah dilakukan split bill tidak akan tampil lagi pada halaman.

🔒 backoffice.dretaiLid/admin/order 🛛 🕄

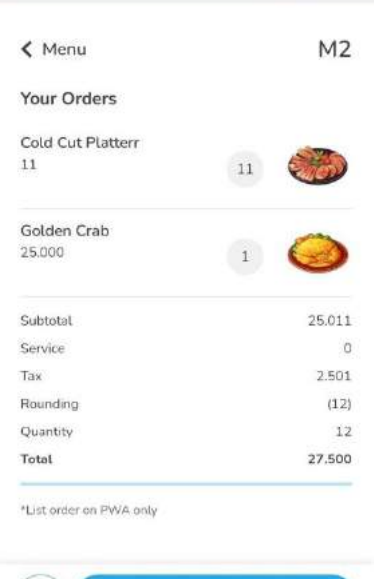

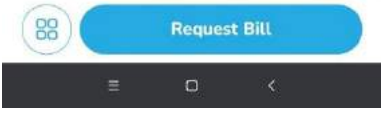

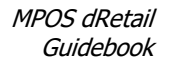

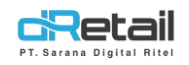

#### Move Table

- Jika dipilih Move table, selanjutnya akan tampil halaman berikut.

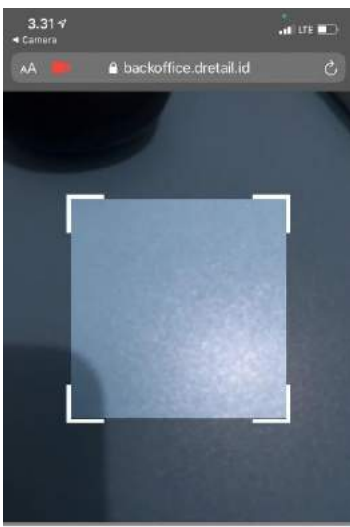

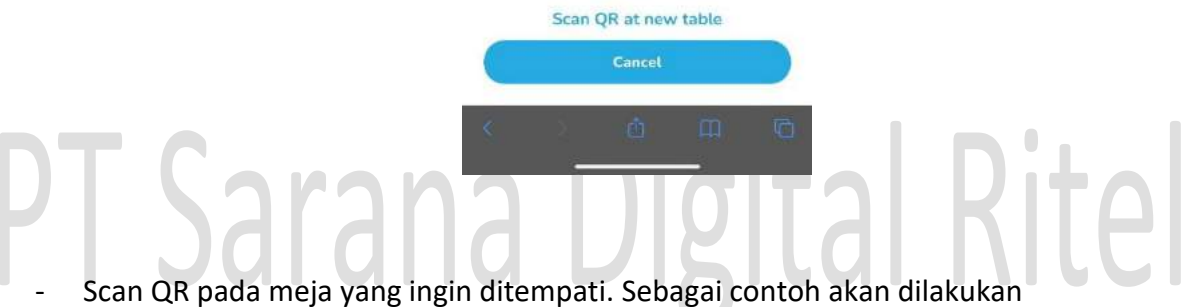

Scan QR pada meja yang ingin ditempati. Sebagai contoh akan dilakukar pemindahan meja dari meja 1 ke meja 2.

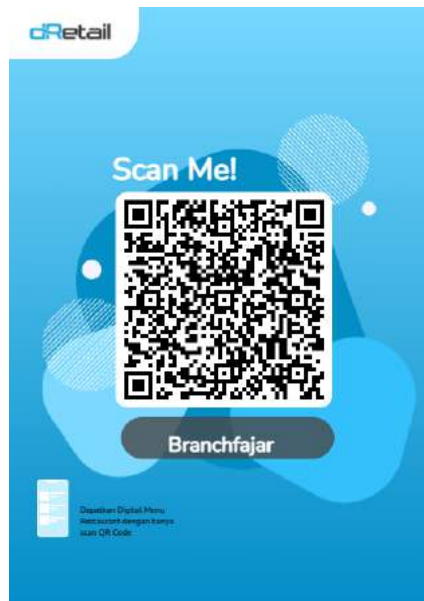

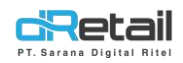

<text>

#### Moving Table

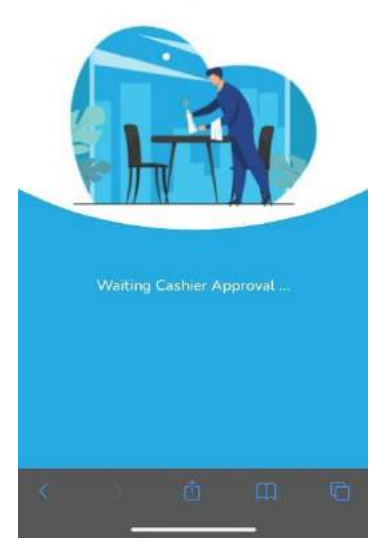

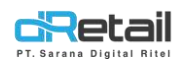

- Selanjutnya **notifikasi move table** akan tampil pada halaman tablet kasir, **klik tombol lonceng** untuk menampilkan data.

|        | Pindahkan P<br>Permintaan pindah me                          |          |    |                  |         |         |
|--------|--------------------------------------------------------------|----------|----|------------------|---------|---------|
| A      | rindankan remintaan Tabei                                    |          |    |                  |         |         |
| 4      | Butuh konfirmasi. 2 meminta pindah meja ke 1<br>Lihat detail |          |    | Daftar Pesanan 🕥 |         | Dine In |
|        |                                                              |          |    |                  |         |         |
|        |                                                              |          |    |                  |         |         |
|        |                                                              |          |    |                  |         |         |
|        |                                                              |          |    |                  |         |         |
|        |                                                              |          |    |                  |         |         |
|        |                                                              |          |    |                  |         |         |
|        |                                                              | $\frown$ |    |                  |         |         |
| dRetai | 2 3 4 5 6                                                    | ß        | 88 | тот              | AL Rp.0 |         |

- Klik data move table.

| N    | otifikasi                                                                                  |                             | Cart Cart                                 | Anggota 🛞               |
|------|--------------------------------------------------------------------------------------------|-----------------------------|-------------------------------------------|-------------------------|
| PT [ | Pindahkan Permintaan Tabel<br>Butuh konfirmasi, 1 meminta pindah meja ke 2<br>Lihat detail | Kurang dari 1<br>menit lalu | िहुन्दुर्ग Pilin Meja<br>Daftar Pesanan 🕥 | Rincian Meja<br>Dine In |
|      |                                                                                            |                             |                                           |                         |
|      |                                                                                            |                             |                                           |                         |
| dR   | <b>etail</b> 2 3 <b>4</b> 5 6                                                              | \$ B                        | TOTAL R                                   | .0                      |

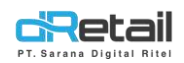

- Akan tampil halaman berikut.

| 🔇 Pindah Meja - | Dari 1  | Bagian |  |
|-----------------|---------|--------|--|
| Cari Meja       |         |        |  |
| 1eja Tersedia   |         |        |  |
| 2               | 4 Orang |        |  |
|                 |         |        |  |
|                 |         |        |  |
|                 |         |        |  |
|                 |         |        |  |
| Tol             | ak      |        |  |

- Klik meja yang tersedia, kemudian klik tombol pindah meja. Pemindahan meja berhasil.

| < Pindah Meja - Dari 1 | Bagian | tol |
|------------------------|--------|-----|
| Cari Meja              |        | lti |
| Meja Tersedia          |        |     |
|                        |        |     |
|                        |        |     |
|                        |        |     |

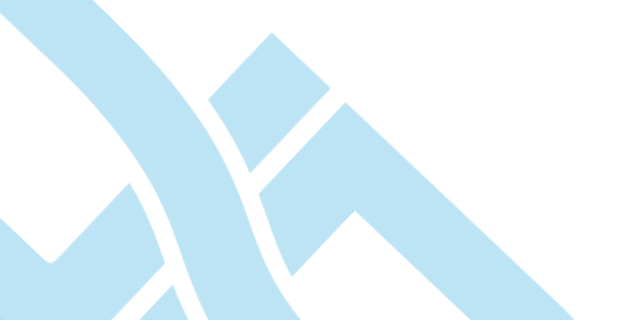

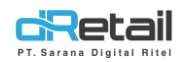

- 1
  2
  3
  4

  Senter: 0/2
  3
  4

  Senter: 0/2
  0
- Data meja pada kasir tablet berhasil dipindahkan dari meja 1 ke meja 2.

- Kemudian akan tampil notifikasi berhasil pindah meja pada handphone customer.

| DTC             | 3.33 7<br>≪ Camara<br>∧A <b>≙</b> backoffice.dretail.io | an un mo | D'L   |
|-----------------|---------------------------------------------------------|----------|-------|
| <b>PI Saran</b> | Table has been moved to 2                               |          | KITEI |
|                 | Your Orders                                             |          |       |
|                 | Promo Crispy Crepes Cokelat<br>Kacang 1<br>45.000       | -        |       |
|                 | Indomie Keju Smoke Beef<br>35.000 1                     |          |       |
|                 | Subtotal                                                | 80.000   |       |
|                 | Service                                                 | 0        |       |
|                 | Tax                                                     | 8.000    |       |
|                 | Rounding                                                | (0)      |       |
|                 | Quantity                                                | 2        |       |
|                 | Total                                                   | 88.000   |       |
|                 | "List order on PWA only                                 |          |       |
|                 | Request Bil                                             |          |       |
|                 | < > <u></u>                                             | n o      |       |
|                 |                                                         |          |       |
|                 |                                                         |          |       |
|                 |                                                         |          |       |

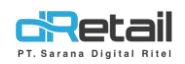

- Data meja 1 berhasil pindah ke meja 2.

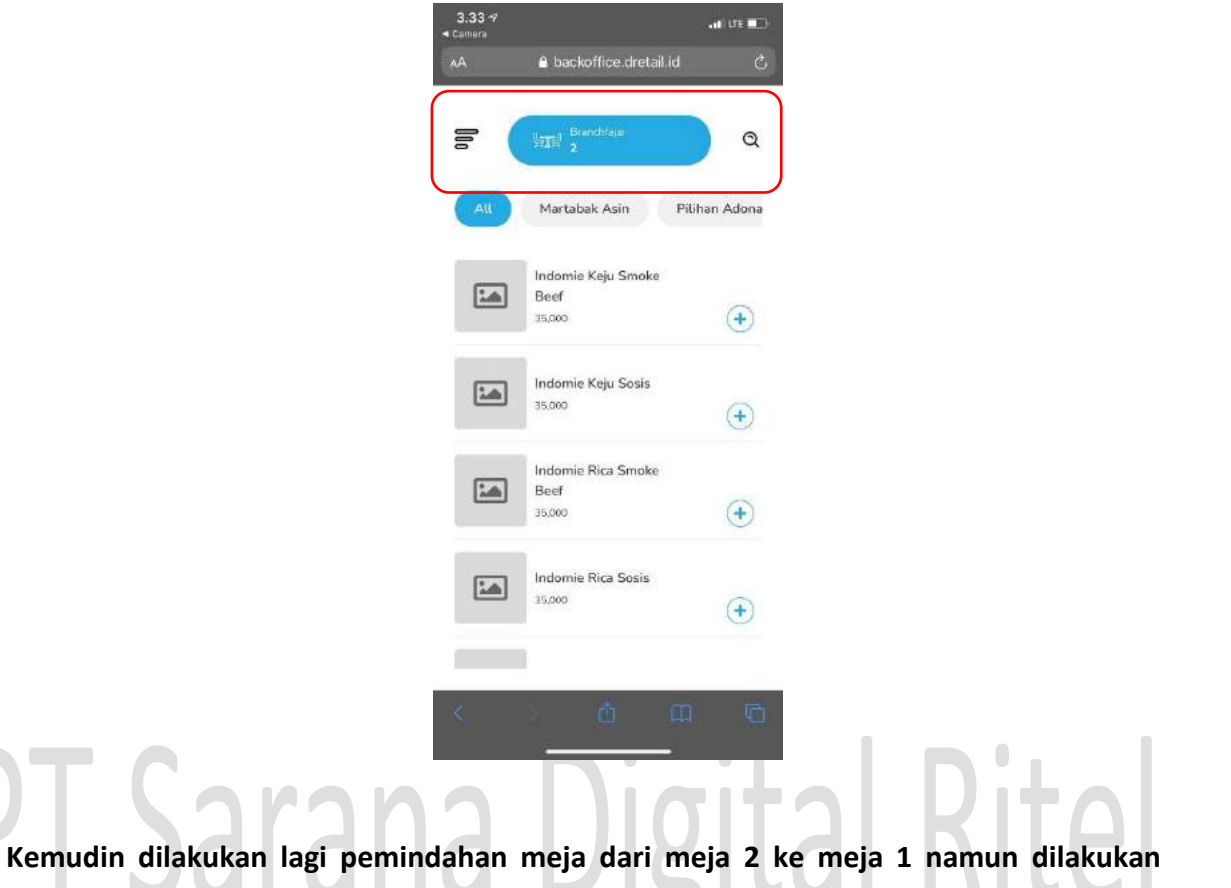

penolakan oleh kasir sebagai berikut.

- Klik tombol tolak, data meja pada tablet kasir akan tetap berada pada meja 2.

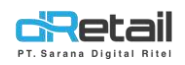

- **Kemudian akan tampil notifikasi penolakan pindah meja dari kasir** pada handphone customer. Data meja tidak akan berpindah dan tetap pada meja 2.

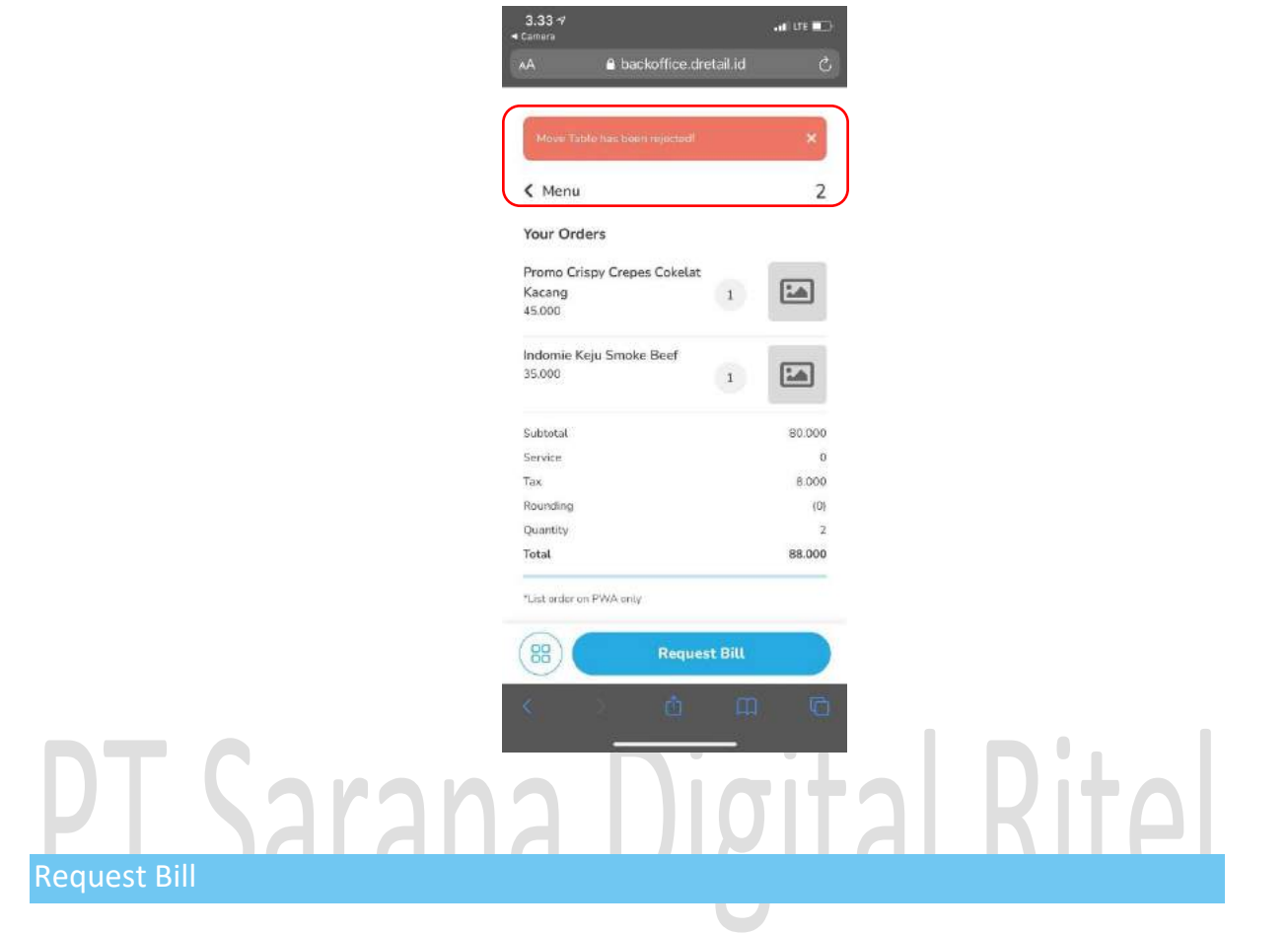

#### Pembyaran menggunakan Gopay

- Klik tombol meja pesanan.

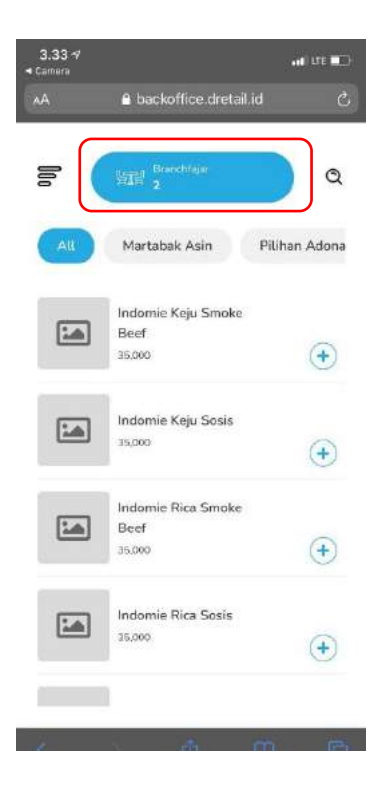

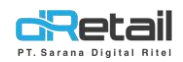

Klik tombol request bill. -3.59 7 2 < Menu Your Orders Promo Crispy Crepes Cokelat 1 Kacang 1 45.000 Indomie Keju Smoke Beef 1 35.000 1 Subtotal 80.000 Service 0 Тах 8.000 Rounding (0) Quantity Z Total 88.000 \*List order on PWA only (88 1 **100** Pilih metode pembayaran, sebagai contoh akan di pilih Gopay. 4.00 7 < Menu 2 Your Orders **Choose Payment Method** Pay Yourself Gopay 4 Pay In Chasier 📑 Cash ~ SH QRIS 4 📰 Debit Card ~ 📥 Credit Card 5 Page 33 of 48

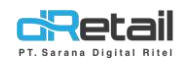

- Tunggu hingga kasir melakukan konfrimasi bill.

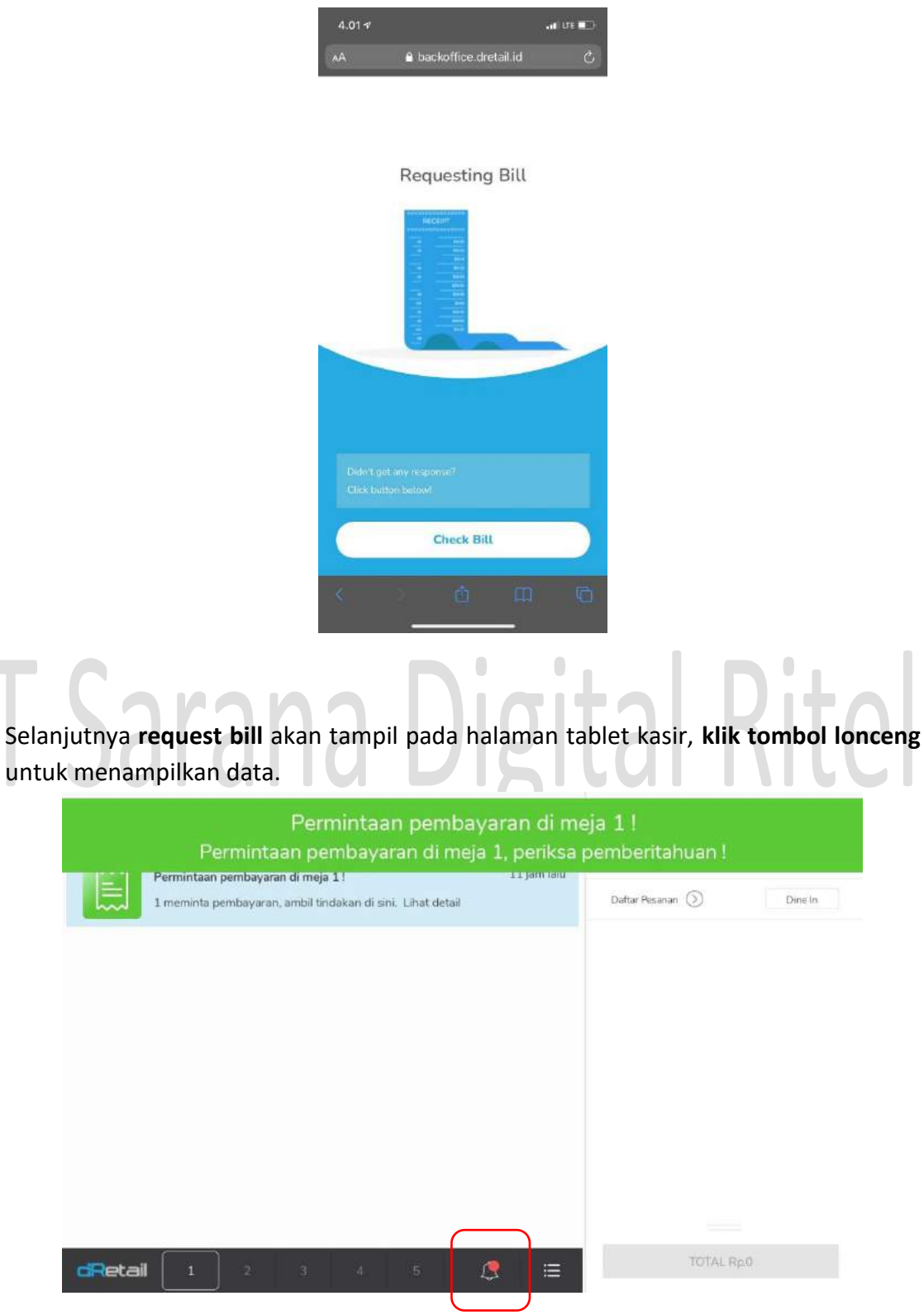

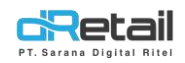

#### - Klik data request.

| Notifikasi                                                                             |             | Cart                                   | Anggota 🛞               |
|----------------------------------------------------------------------------------------|-------------|----------------------------------------|-------------------------|
| Cetak permintaan tagihan<br>1 meminta tagihan, ambil tindakan di sini.<br>Lihat detail | 12 jam lalu | liangel Pilih Meja<br>Dattar Pesanan 🕥 | Rincian Meja<br>Dine In |
|                                                                                        | )           |                                        |                         |
|                                                                                        |             |                                        |                         |
|                                                                                        |             |                                        |                         |
|                                                                                        |             |                                        |                         |
| GRetail 1 2 3 4 5                                                                      | ≡           | TOTAL R                                | ip.0                    |

- Klik tombol kirim tagihan.

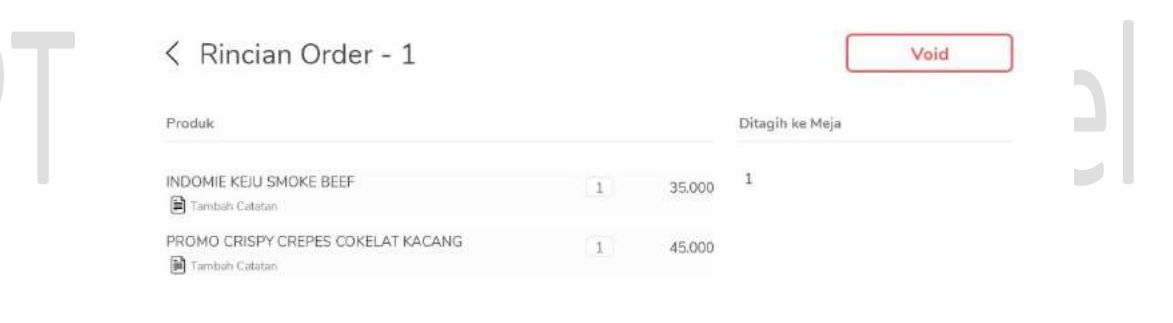

| Total | 88.000 | Kirim Tagihan |
|-------|--------|---------------|
| Total | 88.000 | Kirim Tagihan |

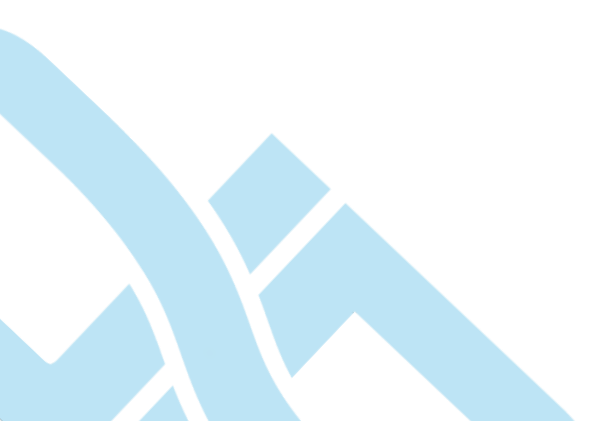

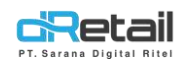

- Kemudian akan tampil halaman berisi bill pada handphone customer. Klik tombol pay untuk melanjutkan proses pembayaran di kasir.

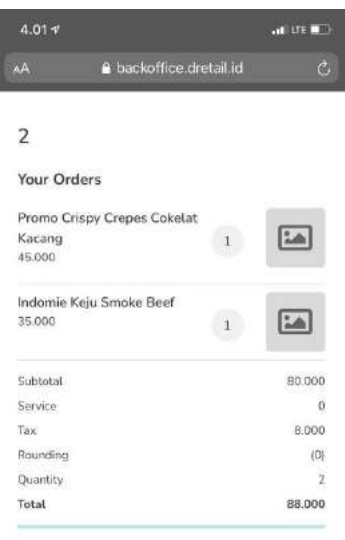

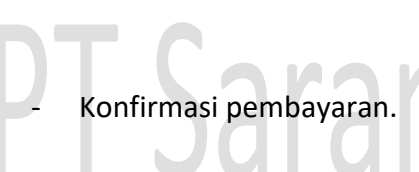

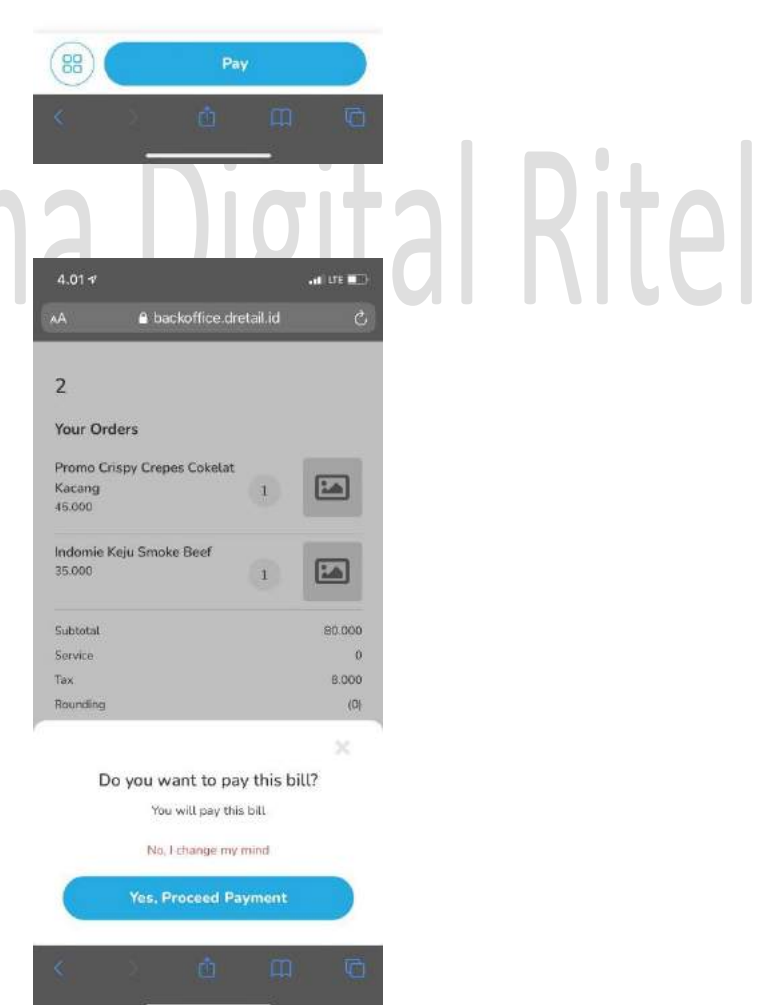

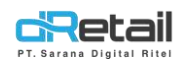

- Kasir melakukan proses pembayaran seperti biasanya hingga resi tercetak. Transaksi pembayaran selesai.

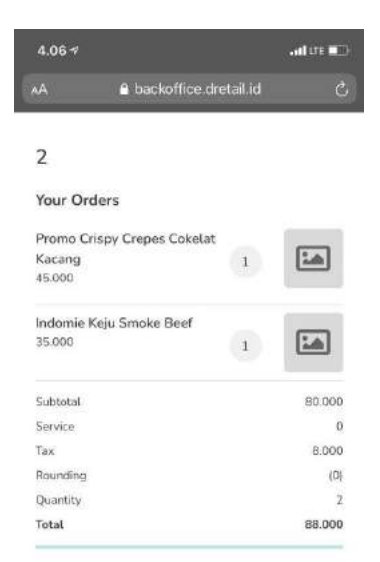

### PT Sarana Digital Rite

Berikut merupakan contoh transaksi dengan menggunakan metode pembayaran Cash.

- Klik tombol meja pesanan.

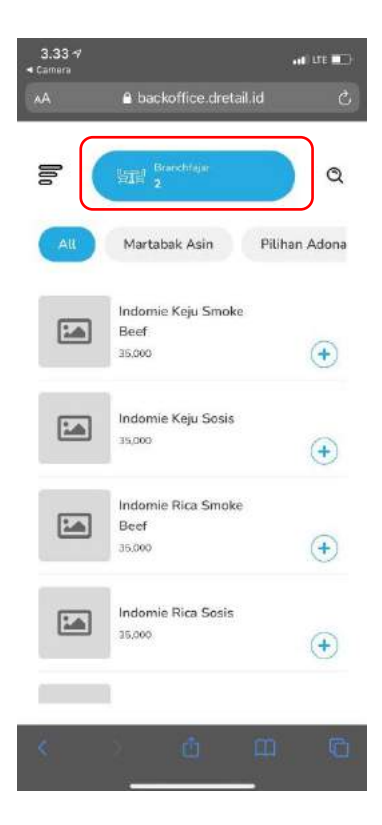

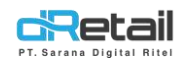

- Klik tombol request bill.

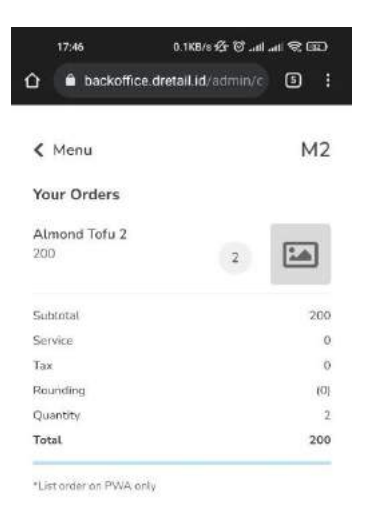

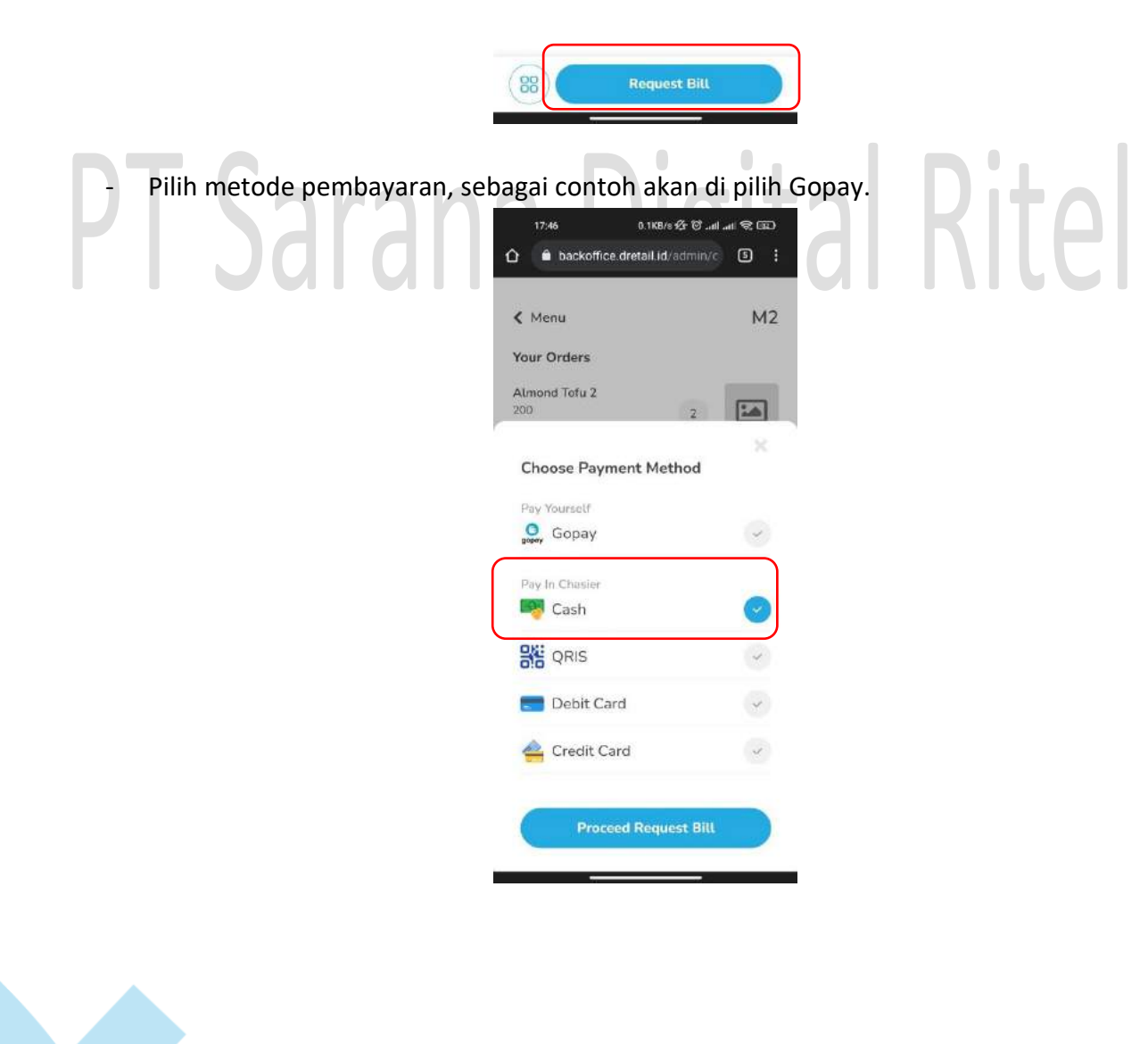

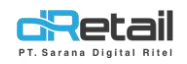

- Tunggu hingga kasir melakukan konfrimasi bill.

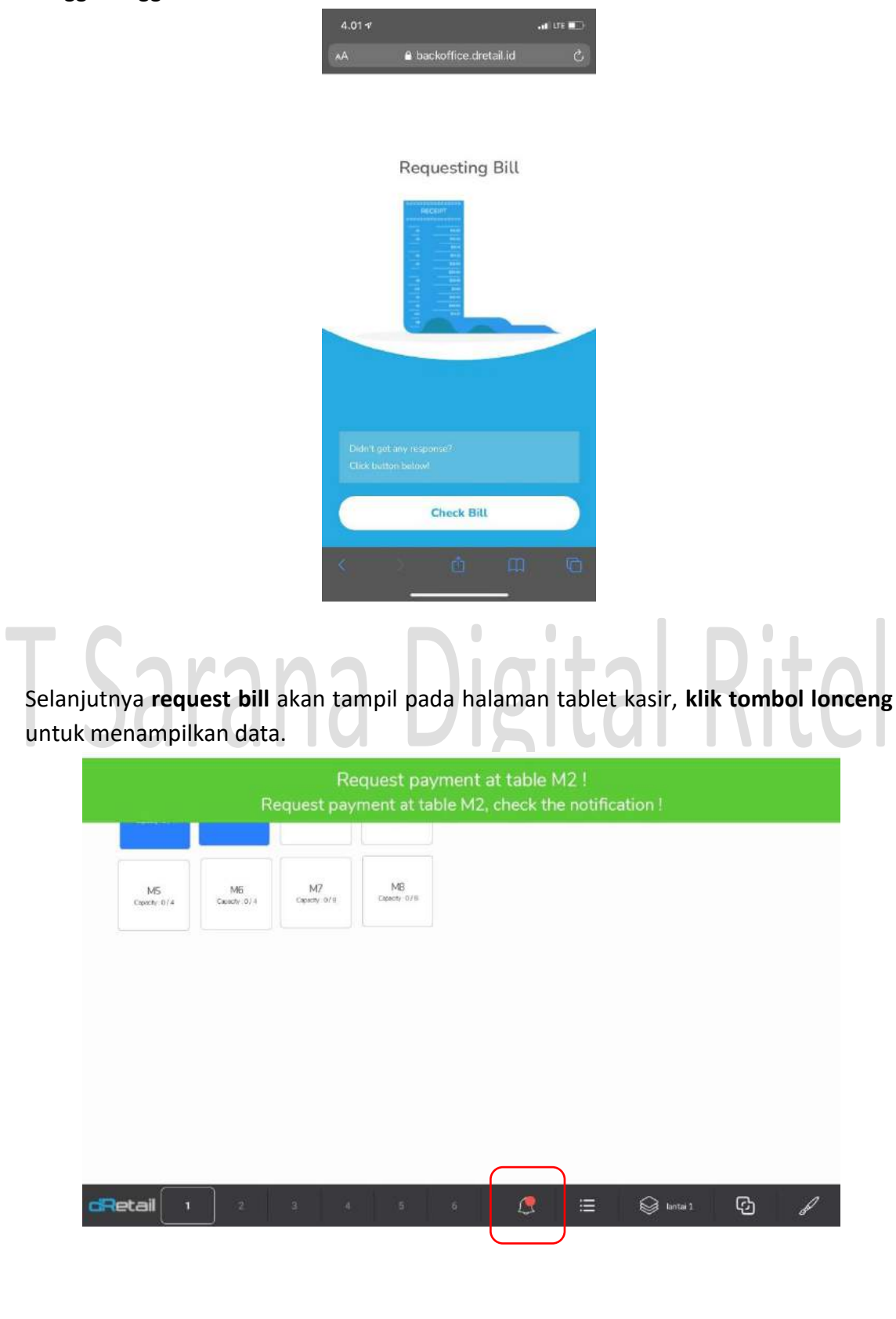

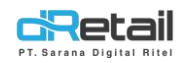

#### - Klik data request.

| Notifica | tion                                                                                               | 1           | Cart Cart      | Member (2)              |
|----------|----------------------------------------------------------------------------------------------------|-------------|----------------|-------------------------|
|          | Request payment at table M2 !<br>M2 is requesting payment, take action here<br>See detail          | 1 hour ago  | List of Orders | Detail Table<br>Dine In |
|          | Split bill created<br>M2 just created split bill as Hana, you can see it on M2 Table<br>See detail | 2 hours ago |                |                         |
| dRetai   | 1 2 3 4 6                                                                                          | \$ ≡        | TOTAL R        | 0.0                     |

- Kemudian klik pay bill untuk melakukan transaksi pembayaran.

| < Detail Order - M2 |   |     | Void            |  |
|---------------------|---|-----|-----------------|--|
| ALMOND TOFU 2       | 2 | 200 | Billed to Fable |  |
|                     |   |     |                 |  |

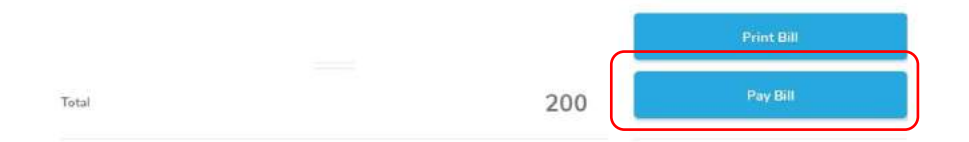

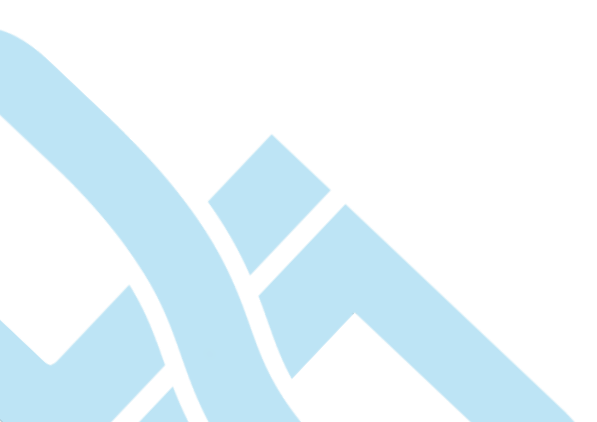

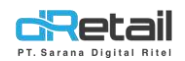

- Lanjutkan transaksi pembayaran menggunakan metode Cash hingga selesai.

|                      | Print 2X                  | Other  | Card   | QRIS    | Cash   |
|----------------------|---------------------------|--------|--------|---------|--------|
| 0                    | Email Receipt<br>Customer | ٥      |        |         | Amount |
| Input Customer Name  | Customer Name             | 20.000 | 10.000 | 5,000   | 200    |
| Phone Number         | Phone Number              |        |        |         |        |
| Input Customer Email | Email                     |        |        | 100.000 | 000.   |
| Rp. 200              | Total :                   |        |        |         |        |
|                      | The Address               |        |        |         |        |

- Pembayaran berhasil.

|                | Payment Successfully |        |  |
|----------------|----------------------|--------|--|
| Anis Alexandre |                      |        |  |
|                | Order Number         | 4      |  |
|                | Total                | 200    |  |
|                | Payment Method       | Cash   |  |
|                | Pay                  | 10.000 |  |
|                | Change               | 9.800  |  |
|                |                      |        |  |
|                | ок                   |        |  |
|                |                      |        |  |
|                |                      |        |  |

- Kemudian pada handphone customer akan tampil info transaksi selesai, klik tombol great.

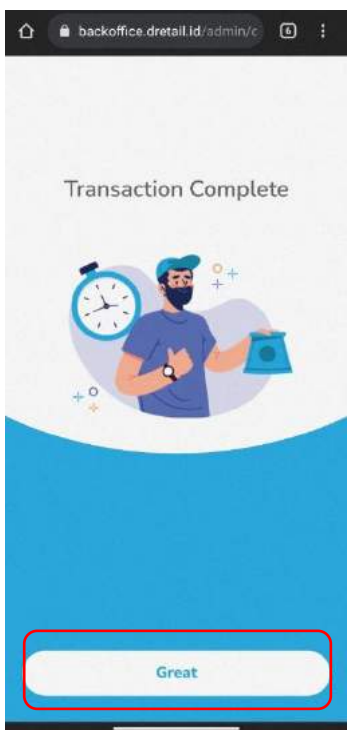

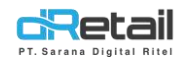

- Kemudian akan tampil halaman berikut, transaksi selesai.

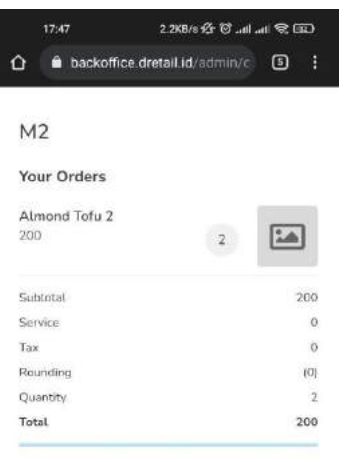

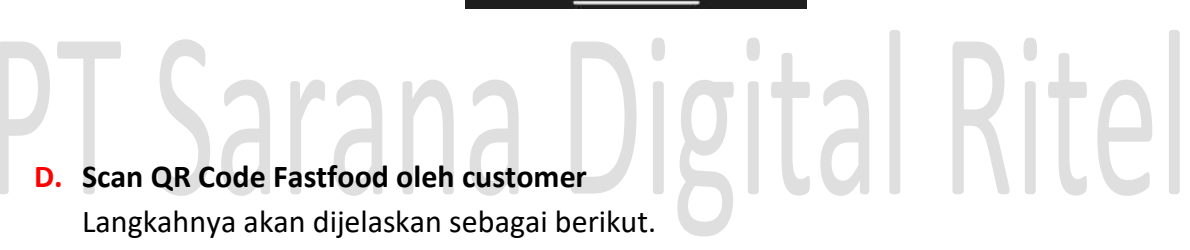

- Setiap customer dapat melakulkan self order
- Customer Scan QR yang tersedia.

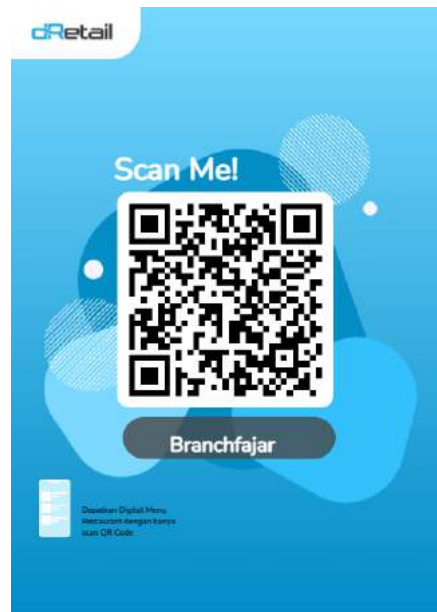

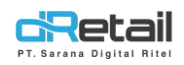

- Kemudian akan tampil halaman menu pesanan sebagai berikut. Untuk menambahkan pesanan klik tombol + pada item.

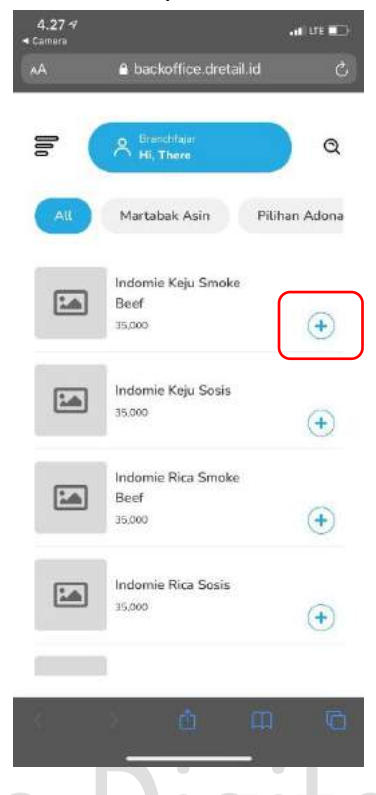

Kemudian akan tampil halaman berikut, untuk **menambah dan mengurangi jumlah item** klik tombol – dan + yang tersedia. kemudian dapat pula menambahkan **notes** jika dibutuhkan. **Total dari pembayaran item** akan tampil pada tombol Add Cart, **klik tombol Add Cart** untuk melanjutkan proses pemesanan.

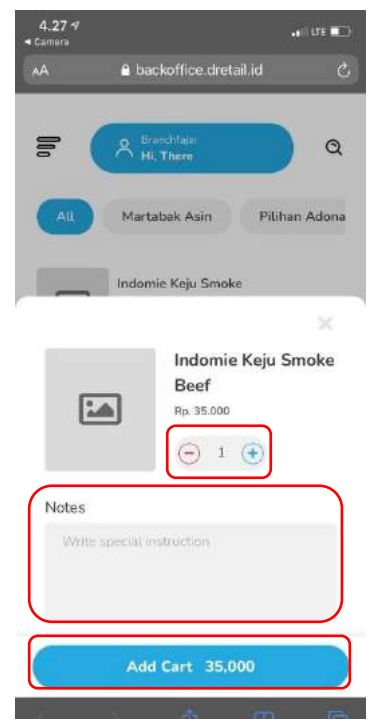

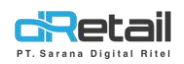

- Kemudian akan tampil halaman berikut, untuk menambahkan item pesanan lainnya, lakukan langkah-langkah seperti yang telah dijelaskan sebelumnya. klik tombol item untuk melanjutkan proses pemesanan.

|                                                                        | 4.28-2                                 |                                      |               |            |                 |         |
|------------------------------------------------------------------------|----------------------------------------|--------------------------------------|---------------|------------|-----------------|---------|
|                                                                        | <ul> <li>Camera</li> <li>AA</li> </ul> | ■ backoffice.dretail.i               | d Č           |            |                 |         |
|                                                                        | 6                                      | A Brenchfajar<br>Hi, There           | <b>a</b>      |            |                 |         |
|                                                                        | All                                    | Martabak Asin                        | Pilihan Adona |            |                 |         |
|                                                                        | :                                      | Indomie Keju Smoke<br>Beef<br>35.000 | (2 Items)     |            |                 |         |
|                                                                        | 1                                      | Indomie Keju Sosis<br>35,000         | +             |            |                 |         |
|                                                                        | 1                                      | Indomie Rica Smoke<br>Beef<br>35.000 |               |            |                 |         |
| ſ                                                                      | 🖿 2 Ite                                | Indomie Rica Sosis<br>35.000         | 70,000        |            |                 |         |
| DT.Caran                                                               |                                        | Dia                                  |               |            | );+/            |         |
| <ul> <li>Selanjutnya akan tampil ha<br/>kolom order detail.</li> </ul> | laman                                  | berikut, pili                        | h jenis o     | rder denga | in cara mei     | nekan   |
|                                                                        | 4.28 7<br>• Camera                     |                                      | .el uti 📼     |            |                 |         |
|                                                                        | AA                                     | backoffice.dretail.i                 | d Ċ           |            |                 |         |
|                                                                        | 🕻 Add M                                | ore                                  | Cart          |            |                 |         |
|                                                                        | Summary<br>Order D                     | Order<br>etail                       | • >           |            |                 |         |
|                                                                        | Indomie Ke<br>Rp. 70.000               | ju Smoke Beef                        | -             | )          |                 |         |
|                                                                        | ⊙ ²                                    | $\oplus$                             | Edit          |            |                 |         |
|                                                                        |                                        |                                      |               |            |                 |         |
|                                                                        |                                        |                                      |               |            |                 |         |
|                                                                        |                                        | Place Order                          |               |            |                 |         |
|                                                                        | 0                                      | ک <u>ر</u> ا                         | т Го          |            |                 |         |
|                                                                        |                                        |                                      |               |            |                 |         |
|                                                                        |                                        |                                      |               |            |                 |         |
|                                                                        |                                        |                                      |               |            | Page <b>4</b> 4 | 4 of 48 |
|                                                                        |                                        |                                      |               |            |                 |         |

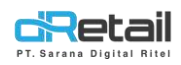

- Isi kolom nama dan beri centang jenis pemesanan sesuai kebutuhan, sebagai contoh di pilih **Take Away**.

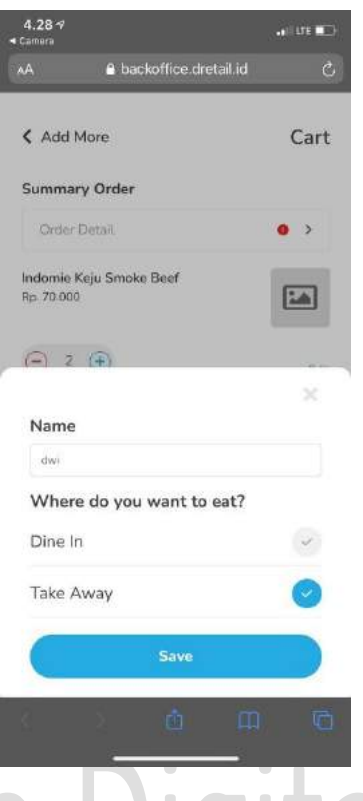

Setelah data terisi lengkap maka tombol pemesanan akan aktif. Jika ingin melakukan edit data pada item pemesanan klik **tombol edit** yang tersedia pada item.

| 4.28 7<br>• Camera        |                         |        |
|---------------------------|-------------------------|--------|
|                           | 🔒 backoffice.dretail.id | C      |
| < Add Mo                  | vre                     | Cart   |
| Summary                   | Order                   |        |
| dwi - Tak                 | e Away                  | >      |
| Indomie Kej<br>Rp. 70.000 | u Smoke Beef            |        |
| ⊖ z (                     | ÷                       | Edit   |
| Subtotal                  |                         | 70,000 |
| Service                   |                         | 0      |
| Tax                       |                         | 7.000  |
| Rounding                  |                         | 0      |
| Quantity                  |                         | 2      |
| Total                     |                         | 77,000 |

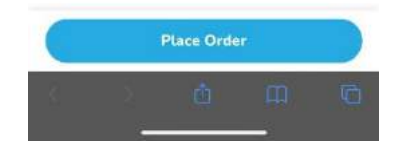

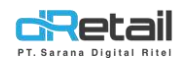

- Ubah sesuai kebutuhan kemudian klik tombol Add Cart untuk menyimpan perubahan data.

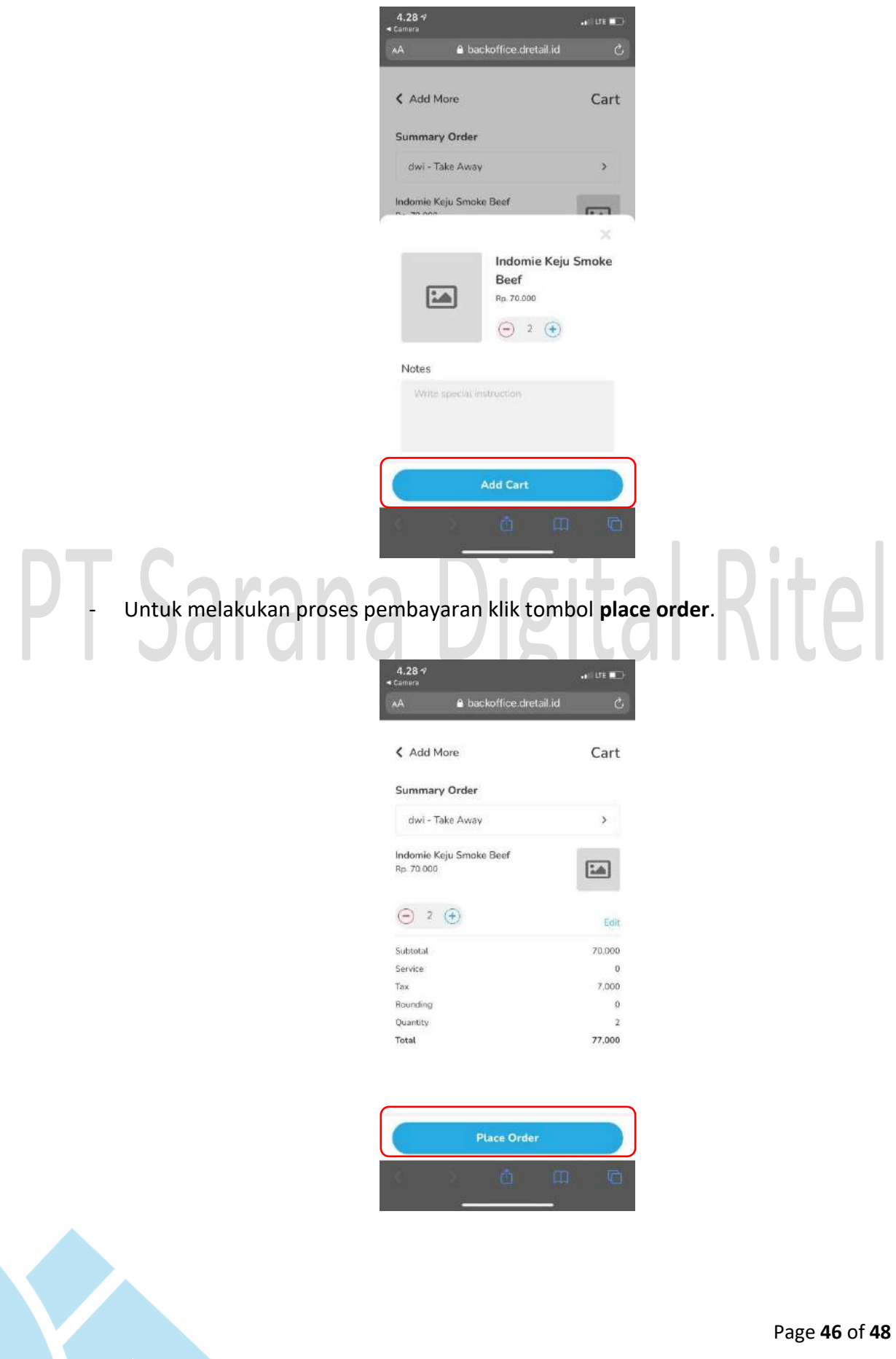

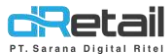

Konfirmasi place order. -4.28 4 Add More Cart Summary Order dwi - Take Away > Indomie Keju Smoke Beef Rp. 70.000 -Edit Subtotal 70,000 Service 0 7,000 Tax Are you sure with the orders? We will make your order after you say yes No. I want to add more item lite Pilih metode pembayaran, sebagai contoh dipilih Gopay. 4.29 -7 backoffice.dretail.id < Back Payment Choose Method of Payment Gopay Gopay Pay in Cashier Cash QRIS Debit Card a Credit Card

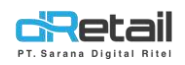

- Setelah menekan Proceed Payment, user akan diarahkan ke aplikasi Gopai. Lanjutkan transaksi pembayaran hingga selesai.

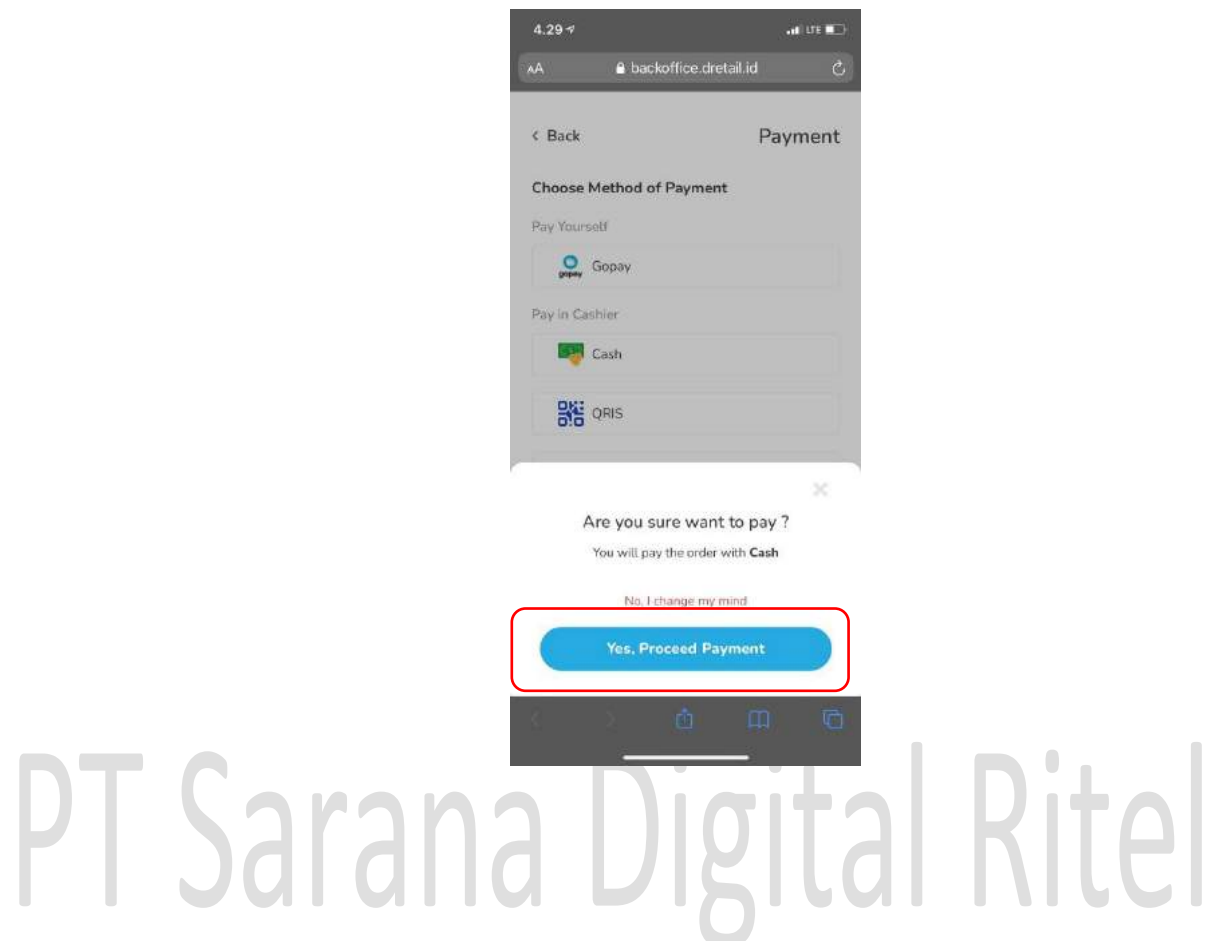